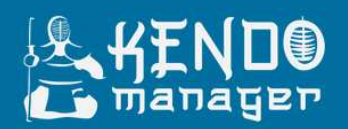

# Kendo Manager Manual

Software for managing projects and project management

www.kendomanager.com

Version 2.3

# TABLE OF CONTENTS

| Ord.num. | Title                       | Page |
|----------|-----------------------------|------|
| 1.       | Creation a user             | 3    |
| 2.       | My dashboard                | 4    |
| 3.       | Creation a project          | 7    |
| 3.1.     | Project dashboard           | 10   |
| 3.2.     | Project settings            | 10   |
| 3.3.     | Project Team                | 10   |
| 3.4.     | Budget of the project       | 12   |
| 3.5.     | Calendar                    | 13   |
| 3.6.     | Project location            | 13   |
| 3.7.     | Project Owner               | 14   |
| 3.8.     | Project target users        | 14   |
| 3.9.     | Demographic data            | 15   |
| 3.10.    | Documents                   | 15   |
| 3.11.    | Logical framework matrix    | 16   |
| 3.12.    | Reordering Activites        | 16   |
| 4.       | Project options             | 17   |
| 4.1.     | Overview                    | 17   |
| 4.2.     | Tasks                       | 18   |
| 4.2.1    | Gantt                       | 23   |
| 4.3.     | Milestones                  | 24   |
| 4.4.     | Costs                       | 25   |
| 4.5.     | Issues                      | 27   |
| 4.6.     | Risks                       | 29   |
| 4.7.     | Changes                     | 31   |
| 4.8.     | Time used                   | 34   |
| 4.9      | Files                       | 35   |
| 4.10     | Project settings            | 35   |
| 5.       | Shortcuts in Kendo manager  | 35   |
| 6.       | Kendo manager basic options | 36   |
| 6.1.     | Dojo                        | 36   |
| 6.2.     | Project                     | 37   |
| 6.3.     | Reports                     | 38   |
| 6.4.     | Messages                    | 40   |
| 6.5.     | Search                      | 41   |
| 7.       | User options                | 41   |

# **KENDO ADMINISTRATION**

# 1. Creation a user

Creation a user in application is performed using **Admin profile**.

#### 1.1. Login to the application using Admin profile

| User login           |  |
|----------------------|--|
| Username<br>Bassword |  |
| Password             |  |
| Forgot password?     |  |

1.2. Click at Administrator-Administration-Users on the right side.

| #END®         | Dojo | 🖹 Project     | 🜌 Reports | 🖂 Messages 🥶    |   |               | Search |          | ٩                     | Adminis          | strator |
|---------------|------|---------------|-----------|-----------------|---|---------------|--------|----------|-----------------------|------------------|---------|
|               |      |               |           |                 |   |               |        |          |                       | 🖪 Projects       | >       |
| TASKS         |      | A RISKS       |           | <b>O</b> ISSUES |   |               |        |          | 🏝 Users               | 💩 Administration |         |
| Today         | 0    | Today         | 0         | Today           | 0 | Today         | 0      | Today    | Roles and permissions | Language         | >       |
| Soon          | 0    | Soon          | 0         | Soon            | 0 | Soon          | 0      | Soon     | Password change       | x Logodi         | 0       |
| Deadline exp. | 8    | Deadline exp. | 2         | Deadline exp.   | 3 | Deadline exp. | 0      | Deadline | ▲ Upload licence file | (                | D       |
| Finished      | 0    | Finished      | 6         | Finished        | 0 | Finished      | 0      | Finished |                       |                  | D       |

1.3. Write data into the form for creation a user and choose Project management system role.Project manager is the basic predefined system role assigned to the user.

Click the button Save. Forward to user his user data. System does not send them automatically.

| 1.8 | Full name | Email               | Username        |              |
|-----|-----------|---------------------|-----------------|--------------|
|     | John Doe  | johndoo@example.com | Joh             |              |
|     | Password  | Avatar upload       | System Role     |              |
|     | ******    | Select              | Project Manager | ▼ View Dojo  |
|     |           |                     |                 | View Deports |
|     |           |                     |                 | VIEW REPORTS |

# 2. My dashboard

| КЕНО<br>Съ тападер   |  |  |  |  |  |  |  |  |  |
|----------------------|--|--|--|--|--|--|--|--|--|
| User login           |  |  |  |  |  |  |  |  |  |
| Username<br>Username |  |  |  |  |  |  |  |  |  |
| Password<br>Password |  |  |  |  |  |  |  |  |  |
| Forgot password?     |  |  |  |  |  |  |  |  |  |

2.1. Login to the application with users data . Click the button Login.

#### 2.2. When you signed up using your user data , you will get your dashboard (My Dashboard).

| A KENDC       | Dojo     | 🗎 Project 🛛 🗹     | Reports 🖂   | Messages 🥶  | ).  |          | ļs         | earch | ٩                     | Administrator |
|---------------|----------|-------------------|-------------|-------------|-----|----------|------------|-------|-----------------------|---------------|
| TASKS         |          | A RISKS           | 0           | ISSUES      |     | = C      | HANGES     | _     | MY MILESTONES         |               |
| Today         | 0        | Today             | ОТС         | day         | 0   | Toda     | У          | 0     | Today                 | 0             |
| Soon          | 0        | Soon              | O So        | on          | 0   | Soor     | 6e         | 0     | Soon                  | 0             |
| Deadline exp. | 0        | Deadline exp.     | Ø De        | adline exp. | 3   | Dead     | lline exp. | 0     | Deadline exp.         | 0             |
| Finished      | 0        | Finished          | 6 Fi        | nished      | 0   | Finis    | hed        | 0     | Finished              | 0             |
| My Tasks My   | Risks My | Issues My Changes | My Mileston | 25          |     |          |            |       | A MY PROJECTS         |               |
| Name          |          | Project           | Start       | Due date    | Pr. | Finished | Progress   |       | Testni Projekat       | 378           |
|               |          |                   |             |             |     |          |            |       | Privatni projekat     | (10%)         |
| Task Test     |          | Testni Projekat   | 6/1/2018    | 6/15/2018   | 0   |          | 100%       | e     | Project overview test | 108           |
| Milestone     |          | Testni Projekat   | 6/13/2018   | 6/13/2018   | o   |          | 11         | C.    | test australian       | (25%)         |

My dashboard – shows you all the tasks that are assigned to you and all the active projects you work on.

Dashboard provides you quick and simple overview of all your tasks on your projects.

Within the section **My projects** on the right side, are shown all projects you are working on.

**Note** : When we finish the project and **archive it**, all your project-related processes disappear from your dashboard. If we activate the project again, all the processes previously assigned to you will appear on your dashboard. When we **deactivate (delete) the project**, all processes will be disappeared from your dashboard.

**2.2.1.** To easier access and inspection to your assignements, dashboard itself is divided into the sections.

Sections My tasks, My risks, My problems, My changes and My milestones represent the overview of all the processes assigned to you to solve them, independent from deadline for solving. Each list can be searched.

| My Tasks My Risks My Issue | s My Changes M    | ly Milestones | :         |     |          |               |       |
|----------------------------|-------------------|---------------|-----------|-----|----------|---------------|-------|
| Name                       | Project           | Start         | Due date  | Pr. | Finished | Progress      |       |
|                            |                   |               |           |     |          |               |       |
| Task Test                  | Testni Projekat   | 6/1/2018      | 6/15/2018 | o   |          | 100%          | ď     |
| Milestone                  | Testni Projekat   | 6/13/2018     | 6/13/2018 | o   |          | 105           | ľ     |
| Privatni Task              | Privatni projekat | 6/11/2018     | 6/14/2018 | ø   |          | 10            | Ø     |
| test 1223                  | Testni Projekat   | 7/5/2018      | 7/19/2018 | ٥   |          | 40%           | ď     |
| test 1223                  | Testni Projekat   | 7/5/2018      | 7/25/2018 | o   |          | 105           | ď     |
| H 1 2 F F Pa               | je size: 5 🔻      |               |           |     |          | 10 items in 2 | pages |

Sections Tasks, Risks, Issues, Changes, My Milestones represent the quick overview of all processes and tasks on your projects based on **defined deadline for their solving.** The processes are automatically shown on the lists i.e. processes move from one list to another depending on **current date** comparing to defined deadline for their solving.

| S TASKS       |   | A RISKS       |   | <b>O</b> ISSUES |   |               |   | MY MILESTONES |   |
|---------------|---|---------------|---|-----------------|---|---------------|---|---------------|---|
| Today         | 0 | Today         | 0 | Today           | 0 | Today         | 0 | Today         | 0 |
| Soon          | 0 | Soon          | 0 | Soon            | 0 | Soon          | 0 | Soon          | 0 |
| Deadline exp. | 8 | Deadline exp. | 2 | Deadline exp.   | 3 | Deadline exp. | 2 | Deadline exp. | 0 |
| Finished      | 0 | Finished      | 5 | Finished        | 0 | Finished      | 0 | Finished      | 0 |

**Note: Kendo manager logo,** on the left corner, serves in favour of quick return **to your dashboard** from any part of the application.

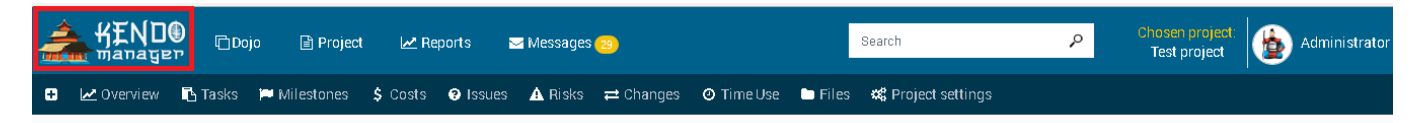

## Each box contains 4 lists :

**Today** – Planned deadline for solving of certain process expires today

| RISKS Today            |         |       |          |             |          |          |          |  |
|------------------------|---------|-------|----------|-------------|----------|----------|----------|--|
| Name                   | Project | Tasks | Assigned | Influence [ | Due date | Reported | Finished |  |
|                        |         |       |          |             |          |          |          |  |
| No records to display. |         |       |          |             |          |          |          |  |

**Soon**- Planned deadline for solving of certain process expires in period of seven days or less comparing with due date.

| RISKS Soon        |                 |           |                  |   |           |           |          |        |
|-------------------|-----------------|-----------|------------------|---|-----------|-----------|----------|--------|
| Name              | Project         |           | Assigned Influer |   | Due date  | Reported  | Finished |        |
|                   |                 |           |                  |   |           |           |          |        |
| Risk test comment | Testni Projekat | Task Test | Administrator    | o | 8/31/2018 | 7/24/2018 |          | Choose |

## **Deadline expired** – Planned deadline for solving is expired.

| TASKS Deadline exp. |                   |               |           |           |          |          |     |        |  |  |
|---------------------|-------------------|---------------|-----------|-----------|----------|----------|-----|--------|--|--|
| Name                | Project           | Assigned      | Start     | Due date  | Finished | Progress | Pr. |        |  |  |
|                     |                   |               |           |           |          |          |     |        |  |  |
| Milestone           | Testni Projekat   | Administrator | 6/13/2018 | 6/13/2018 |          | 10%      | 0   | Choose |  |  |
| Privatni Task       | Privatni projekat | Administrator | 6/11/2018 | 6/14/2018 |          | 10%      | 0   | Choose |  |  |

**Finished**– Task or process is finished. Every finished task or process move to the list Finished if is marked option Finished (image 2).

| ISSUES Finished |                 |                      |           |             |           |          |          |        |  |
|-----------------|-----------------|----------------------|-----------|-------------|-----------|----------|----------|--------|--|
| Name            | Project         | Assigned             | Tasks     | Reported by | Due date  | Priority | Finished |        |  |
|                 |                 |                      |           |             |           |          |          |        |  |
| Issue test      | Testni Projekat | Administrator, Ljubo | Task Test | ljubo       | 6/15/2018 | ø        |          | Choose |  |

Note: When the checked box is marked as finished on the basic form (task, issue, milestone, change and risk) and clicking on the button Save, automatically is entered today's date in Finished.

| ASK: TASK TEST          |                                      |   |                       |                                                 |   |           |
|-------------------------|--------------------------------------|---|-----------------------|-------------------------------------------------|---|-----------|
| asic data               | BASIC DATA                           |   |                       |                                                 |   |           |
| eam members             | Name                                 |   |                       | Priority                                        |   |           |
| sources                 | Task Test                            |   |                       | High                                            | • | Milestone |
| mments                  |                                      |   |                       |                                                 |   |           |
| cuments                 | Subtask of                           |   |                       | Total value                                     |   | Currency  |
| activities (Beardering  |                                      |   |                       | 50,000.50                                       |   | Dollar    |
| Jactivities/Redictering | Description                          |   |                       |                                                 |   |           |
|                         | testdsss                             |   |                       |                                                 |   |           |
|                         |                                      |   |                       |                                                 |   |           |
|                         |                                      |   |                       |                                                 |   |           |
|                         |                                      |   |                       |                                                 |   |           |
|                         |                                      |   |                       |                                                 |   |           |
|                         | Start                                |   | Due date              | Finished date                                   |   |           |
|                         | Start<br>6/1/2018                    | Ē | Due date 6/15/2018    | Finished date                                   | Ĩ | Finished  |
|                         | Start<br>6/1/2018<br>Duration (days) |   | Due date<br>6/15/2018 | Finished date<br>6/10/2018<br>Progress till now | ۲ | Finished  |

Note : When you change planned deadline or check box Finished and delete the date Finished at task, this will be shown in the list (soon, today,finished and deadline expired) depending on new date you enter. This rule applies to all the options the project.

| а        | BASIC DATA                                                |          |                                       |             |
|----------|-----------------------------------------------------------|----------|---------------------------------------|-------------|
| mbers    | Name                                                      |          | Priority                              |             |
| IS       | Task Test                                                 |          | High                                  | ✓ Milestone |
| ts       |                                                           |          |                                       |             |
| 5        | Subtask of                                                |          | Total value                           | Currency    |
|          |                                                           |          | 50,000.50                             | Dollar      |
| ordering | Description                                               |          |                                       |             |
|          | testdsss                                                  |          |                                       |             |
|          | testdsss                                                  | Due date | Finished date                         |             |
|          | Start<br>6/1/2018                                         | Due date | Finished date                         | Finished    |
|          | Start<br>6/1/2018                                         | Due date | Finished date                         | Finished    |
|          | testdsss Start 6/1/2018  Duration (days) 4                | Due date | Finished date Progress till now 100 % | Finished    |
|          | testdsss Start 6/1/2018  Duration (days)  4  Notify Users | Due date | Finished date Progress till now 100 % | Finished    |
|          | testdsss Start 6/1/2018  Duration (days)  4  Notify Users | Due date | Finished date Progress till now 100 % | Finished    |
|          | testdsss Start 6/1/2018  Duration (days)  4  Notify Users | Due date | Finished date Progress till now 100 % | Finished    |

# **3.Creation a project**

Login to Kendo Manger with user data

| KEND®<br>E manager |  |
|--------------------|--|
| User login         |  |
| admin Password     |  |
| Forgot password?   |  |

To create the new project choose menu Project and click the item New project .

|   | HENDO Dojo           | 🖹 Project      | 🛃 Reports | 🖂 Messa    | ges <mark>28</mark> |                 | Search              | ٩        |
|---|----------------------|----------------|-----------|------------|---------------------|-----------------|---------------------|----------|
| Ð | 🗠 Overview 🖪 Tasks 🏴 | + New Projec   | t         | sues 🔺 Ris | ks 럳 Changes        | 🧿 Time Use 🗈 Fi | les 🛛 📽 Project set | tings    |
|   |                      | 🔳 Projects     |           |            |                     |                 |                     |          |
|   | PROJECT SEARCH       |                |           |            |                     |                 |                     |          |
|   | New Project          |                |           |            |                     |                 |                     |          |
|   | Name                 | Project number | Sta       | rt         | End                 | Status          | Priority            | Archived |
|   |                      |                |           |            |                     |                 |                     |          |

#### Fill the tab Basic data and click the button Save to create the new project.

| B  | ASIC DAT            | A                     |            |                   |                            |             |     |
|----|---------------------|-----------------------|------------|-------------------|----------------------------|-------------|-----|
| Ic | ł                   | Project number        | Name       | C                 | Currency                   | Total value |     |
|    | 0 1                 | Energy Saving Project |            | Dollar            | - 500,000.00               |             |     |
| с  | ategory             |                       | Priority   | F                 | Project in accordance with | Status      |     |
|    | Economic projects 🔹 | High                  |            | Business Strategy | • Open                     | •           |     |
| S  | tart                |                       | End        |                   |                            |             |     |
| 8  | 3/30/2018           | Ē                     | 11/30/2018 | is Private        |                            |             |     |
| D  | escription          |                       |            |                   |                            |             |     |
|    | Test                |                       |            |                   |                            |             |     |
|    |                     |                       |            |                   |                            |             |     |
|    |                     |                       |            |                   |                            |             | li. |
|    |                     |                       |            |                   |                            |             |     |

Note: Upon finsihing the project mark the option Archived. Then, all the assigned processes relating to project won't be shown at Dashboard When project is activated again, all the items will appear again at Dashboard. Project manager, authorized for project realization, archives the project.

| Dashboard            | BASIC DATA        |              |                            |             |
|----------------------|-------------------|--------------|----------------------------|-------------|
| Basic data           | Id Project number | Name         | Currency                   | Total value |
| Project team         | 3 1               | Test project | Dollar                     | 5,000.000   |
| Calendar             | Category          | Priority     | Project in accordance with | Status      |
| Project locations    | Social projects   | High •       | Development Strategy       | Open        |
| Project owner        | Start             | End          |                            |             |
| Project target users | 6/1/2018          | 9/1/2018     | Is Private Archived        |             |

After you created new project on the left side, you get **Project menu with additional options** and **top menu with project options** (dashboard, tasks, milestones, costs, issues, risks, changes, used time, files and project settings.

|                       |               |             |          |                      |              |                            | Chosen project:<br>Energy Saving Project                |
|-----------------------|---------------|-------------|----------|----------------------|--------------|----------------------------|---------------------------------------------------------|
| 🗠 Overview 🖪 Tasks    | 🏴 Milestones  | \$ Costs 🛛  | Issues 🛕 | ⊾Risks ≓Changes O    | Time Use 🕒 I | Files 🛛 🗱 Project settings |                                                         |
| PROJECT: 1 - ENERGY S | AVING PROJECT | r           |          |                      |              |                            | Created:8/38/2818 Created by Administrator Number of pe |
| Dashboard             | BASIC DA      | TA          |          |                      |              |                            |                                                         |
| Basic data            | Id            | Project num | ber      | Name                 |              | Currency                   | Total value                                             |
| Project team          | 10            | 1           |          | Energy Saving Projec |              | Dollar                     | 500,000.00                                              |
| Calendar              | Category      |             |          | Priority             |              | Project in accordance with | Status                                                  |
| Project locations     | Econom        | ic projects | •        | High                 | •            | Business Strategy          | • Open                                                  |
| Project owner         | Start         |             |          | End                  |              |                            |                                                         |
| Project target users  | 8/30/2018     | 3           | Ē        | 11/30/2018           | Ē            | Is Private Archived        | 1                                                       |
| Budget                | Description   | n           |          |                      |              |                            |                                                         |
| Demographic data      | Test          |             |          |                      |              |                            |                                                         |
| Documents             |               |             |          |                      |              |                            |                                                         |
| Logframe              |               |             |          |                      |              |                            |                                                         |
| Reorder activities    | 1             |             |          |                      |              |                            |                                                         |

# 3.1. Project dashboard

Project dashboard provides us quick overview of current project phase. Dashboard of the project shows all the processes realized within the project. The processes are **sorted per priorities** and costs, time and project status are presented graphical.

| HENDO DI                           | Dojo 🖹 Project 🗠 Reports 🖂      | Messages 🥴          |                 | Search                     | ٩       | Chosen project<br>Test project      | Administrati                                 |
|------------------------------------|---------------------------------|---------------------|-----------------|----------------------------|---------|-------------------------------------|----------------------------------------------|
| 🛛 🗠 Overview 🖪 Tasks               | 🛛 🍽 Milestones 💲 Costs 🥥 Issues | ▲ Risks ≓ Changes @ | ) Time Use 🕒 I  | Files 🛛 🗱 Project settings |         |                                     |                                              |
| PROJECT: 1 - TEST PRO              | DJECT                           |                     |                 |                            | Created | 4:6/1/2018 Created by Administrator | Number of people: 3                          |
| Dashboard                          | E PROJECTS PROGRESS             | <b>TASKS</b>        |                 | ≡ ISSUES                   |         | Changed                             | 1 high pr.                                   |
| Basic data                         |                                 | High priority       | 6 High priority |                            | 0       | or changes                          | 1 Low                                        |
| Project team                       |                                 |                     |                 |                            |         | 2 Risks                             | 2 high inf.<br>0 medium                      |
| Calendar                           | 37                              | Medium              | 2               | Medium                     | 0       |                                     | 0 Low                                        |
| Project locations<br>Project owner | טטר אי ט                        | Low                 | 0               | Low                        | 0       | 1 Milestones                        | 0 high pr.<br>0 <mark>medium</mark><br>0 Low |
| Project target users               |                                 |                     |                 |                            |         |                                     |                                              |
| Budget                             | COSTS OVERVIEW                  |                     |                 | COSTS BY TYPE              |         |                                     |                                              |

**Note :** When you click on **lists per priorities** inside the boxes (tasks, issues, changes, risks, milestones), you may **search the list or sort processes within the selected project**.

## 3.2. Project settings

In case that you do not need certain options from **project menu on the left side**, click the option **project settings** to remove them from project. **Mark the checkbox** you wish to be **visible on project** and click the button **Save**.

| 🛨 🗹 Overview 📑 Tasks   | 🍽 Milestones 🛛 \$ Costs | 😯 Issues 🔺 Risks | 럳 Changes 🛛 🧿 Time Use | 🖿 Files 🔹 | 📽 Project settings       |                          |                                             |
|------------------------|-------------------------|------------------|------------------------|-----------|--------------------------|--------------------------|---------------------------------------------|
|                        |                         |                  |                        |           |                          |                          |                                             |
| PROJECT: 1 - TEST PROJ | ECT                     |                  |                        |           |                          | Created: 6/1/2018        | Created by:Administrator Number of people:3 |
|                        |                         |                  |                        |           |                          |                          |                                             |
| Dashboard              | PROJECT SETTINGS        |                  |                        |           |                          |                          |                                             |
| Basic data             |                         |                  |                        |           |                          |                          |                                             |
| Project team           | Project team<br>visible | Calendar visib   | Locations visibl       | e P       | Project owner<br>/isible | Project users<br>visible | Project budget<br>visible                   |
| Calendar               | Demographic data        | Desumentavis     | ible termetrissieit    |           | Decider estivities       |                          |                                             |
| Project locations      | visible                 | Documents vis    | Log matrix visit       | V V       | visible                  |                          |                                             |
| Project owner          |                         |                  |                        |           |                          |                          |                                             |
| Project target users   |                         |                  |                        |           |                          |                          | Save                                        |
|                        |                         |                  |                        |           |                          |                          |                                             |

# 3.3.Project Team

The next step is creation of **project team**. Click the card **Project team**.

| Dashboard            | PROJECT TE    | AM            |                 |                  |      |        |
|----------------------|---------------|---------------|-----------------|------------------|------|--------|
| Basic data           | Choose team m | ember .       | Project role    |                  |      |        |
| Project team         |               |               | Choose   Add    |                  |      |        |
| Calendar             |               |               |                 |                  |      |        |
| Project locations    | Avatar        | Full name     | Role            | Email            |      |        |
| Project owner        |               |               |                 |                  |      |        |
| Project target users | <b>b</b>      | Administrator | Project Manager | admin@nexsto.com | Edit | Delete |

After you created project, you are automatically added to project as Project manager and basic system role project manager is assigned to you and gives you in advance predefined rights over the project.

**Note:** Project manager can create any item or process on project, to make the changes and delete the items at project.

When for certain reason the project has more project managers or the actual project manager must be replaced, add user previously created in the application (Art.1. Creation a user) and assign him/her the role project manager.

Note: This application defined up to 6 users in project with assigned function Project Manager.

## 3.3.1. Creating a project team- defining of members and their role/function in project

Click the tab Project team.

In the box Select team members and select the person you add to team. It is enough to just enter one letter to the box and previously created users will appear.

Select user or users and click in box Project role and assign the role Team member which offers them certain predefined rights on project.

| Dashboard            | PROJECT TEAM       |                                              |
|----------------------|--------------------|----------------------------------------------|
| Basic data           | Choose team member | Project role                                 |
| Project team         | m                  | Choose                                       |
| Calendar             | Administrator      |                                              |
| Project locations    | Mark Novicki       | Role Email                                   |
| Project owner        |                    |                                              |
| Project target users |                    | Project Manager admin@nexsto.com Edit Delete |

Note: Team members can perform the tasks in project depending on privileges defined by assigned role.

| Dashboard            | PROJECT T   | EAM           |                   |   |       |   |  |
|----------------------|-------------|---------------|-------------------|---|-------|---|--|
| Basic data           | Choose team | member        | mber Project role |   |       |   |  |
| Project team         | Mark Novic  | ki <b>x</b>   | Choose            | • | Add ⊞ |   |  |
| alendar              |             |               | Choose            |   |       |   |  |
| Project locations    | Avatar      | Full name     | Project Manager   |   |       |   |  |
| rojectrocations      |             |               | Team member       |   |       | 1 |  |
| roject owner         |             |               | Project overview  |   |       |   |  |
|                      |             |               | Software tester   |   | -     |   |  |
| Project target users | (2)         | Administrator | Team leader       |   |       | 1 |  |

# There are five predefined project roles in Kendo manager :

- **Project manager** holds the full rights over the project and all the processes within. He can create, modify and delete all the project processes (tasks, resources, issues, changes, risks, documents, costs and used time, to post the comments...)
- **Team member** the most often assigned role to users. Team member can search the contents at project, to add or delete his comments, to upload documents in project processes.

| TASK: TASK TEST        |                 |
|------------------------|-----------------|
| Basic data             | COMMENTS        |
| am members             |                 |
| sources                | write a comment |
| mments                 |                 |
| cuments                |                 |
| bactivities/Reordering |                 |
|                        |                 |
|                        |                 |
|                        | Select          |
|                        | Notify Users    |
|                        |                 |

Note: User defined as team member can add and delete his comments and to upload documents.

Other tabs (**basic data, team member and resources**) he can see but he can't change or delete the content posted by **project manager**.

- **Project preview** assigned to people who are not directly involved in project realization (e.g. client, director, Mayor of the Municipality...). The person can view the content but can not modify or delete it.
- **Team leader** has the same function as **project manager** except the right to change the items in the **left project menu**. Team leader can create, modify and delete all the project processes (tasks, resources, issues, changes, risks, documents, costs and to post comments)

**Team leader** is usually applied in larger projects and this function is assigned to person who performs the part of the tasks in domain of project manager or deputy project manager.

- **Software tester** used at software projects. This role is assigned to persons who **tests the accuracy of application** within software development process.
- Software tester has the same rights as team member and also can create issue (bug) and assign it to the person (the most often to the programmer) to correction.

| ISSUES       |                      |             |           |          |                    |             |
|--------------|----------------------|-------------|-----------|----------|--------------------|-------------|
| New Issue    |                      |             |           | Expor    | t PDF Export Excel | Export Word |
| Name         | Assigned             | Reported by | Tasks     | Finished |                    |             |
| Issue test   | Administrator, Ljubo | ljubo       | Task Test |          | Delete             | Choose      |
| Issue coment | Administrator        | ljubo       | Task Test |          | Delete             | Choose      |

**3.4. Budget of the project** - in basic menu we define the item **Budget. The following fields in the form should be filled**:

- Institution or organisation from drop menu choose the organisation, institution and company which funded the project
- In the field put the project value
- Field Converted amount and converted currency serves in the case that project is funded from foreign sources (e.g. funds in USD but basic currency is BAM).
- Click the button Save
- Note:
  - If project is funded by means in **basic (domestic) currency**, then in the field **converted amount** enter identical sum and choose the same currency as at the basic currency (image 2)
  - Click to + button if you wish to add **new** Organization/company. The data are saved for further use.

| PROJECT: 1 - TEST PRO | JECT             |                 |            |          |                   | Created: 6/1/2018   | Created by: Administrator | Number of people: 3 |
|-----------------------|------------------|-----------------|------------|----------|-------------------|---------------------|---------------------------|---------------------|
| Dashboard             | BUDGET           |                 |            |          |                   |                     |                           |                     |
| Basic data            | Institution or o | rganization     |            | Amount   | Currency          | Calculated amount   | Calculate                 | d currency          |
| Project team          | Choose           | ganzation       | • <b>+</b> |          | Dollar            | T                   | Choose                    | 2 <b>*</b>          |
| Calendar              |                  |                 |            |          |                   |                     |                           |                     |
| Project locations     |                  |                 |            |          |                   |                     | s                         | ave New             |
| Project owner         | ld Instituti     | on/Organization | Amount     | Currency | Calculated amount | Calculated currency |                           |                     |
| Project target users  | 3 Opština        | 9               | 50000.00   | Dollar   |                   |                     | Choose                    | Delete              |
| Budget                |                  |                 |            |          |                   |                     |                           |                     |

Image 2. Creating a budget- converted sum

| BUD     | DGET                     |            |           |                   |    |                    |            |          |
|---------|--------------------------|------------|-----------|-------------------|----|--------------------|------------|----------|
| Institu | ution or organization    |            | Amount    | Currency          |    | Calculated amount  | Calculated | currency |
| Op      | ština                    | • <b>+</b> | 50,000.00 | Dollar            | •  | 25,000.00          | Euro       | •        |
|         |                          |            |           |                   |    |                    | Sa         | ve New   |
| ld      | Institution/Organization | Amount     | Currency  | Calculated amount | Ca | alculated currency |            |          |
| 3       | Opština                  | 50000.00   | Dollar    |                   |    |                    | Choose     | Delete   |

**3.5. Calendar** – Project calendar is visual overview of project tasks at daily, weekly, monthly or annual level.

| Dashboard            | CALENDAR                    |               |       |     |    |          |                |
|----------------------|-----------------------------|---------------|-------|-----|----|----------|----------------|
| Basic data           |                             |               |       |     |    |          |                |
| Project team         | <ul> <li>▲ today</li> </ul> | / ▼ Aug, 2018 |       |     |    | Day Week | Month Timeline |
| Calendar             | Mon                         | Tue           | Wed   | Thu | F  | ri       | Sat            |
| Project locations    | 30                          | 31            | 1 Aug | 2   | 3  | 4        |                |
| Project owner        | - gunt rook                 |               |       |     |    |          |                |
| Project target users |                             |               |       |     |    |          |                |
|                      | 6                           | 7             | 8     | 9   | 10 | 11       |                |

# **3.6. Project location** – Define the geographical location where the project is implemented.

| PROJECT: 1 - TEST PROJ | ECT               |        |    |      | Created: 6/1/2018 | Created by: Administrator | Number of people: 3 |
|------------------------|-------------------|--------|----|------|-------------------|---------------------------|---------------------|
| Dashboard              | PBOJECT LOCATIONS |        |    |      |                   |                           |                     |
| Basic data             | Project locations |        |    |      |                   |                           |                     |
| Project team           | Choose            | • + Sa | 7e |      |                   |                           |                     |
| Calendar               | ld                | Code   |    | Name |                   |                           |                     |
| Project locations      | No data           |        |    |      |                   |                           |                     |
| Project owner          |                   |        |    |      |                   |                           |                     |

## Note:

• It is necessary to previously create **Project location** Click to **+** button if you wish to add new Project location .. **Project location** is inserted for the first time. The data are saved for further use.

**3.7. Project Owner** –define the **project owner** and who initiated the project (company title, organisation title,department title...). Fill the data and click the button **Save**.

## Note:

• **The item Project Owner** need to be previously created. Click to + button if you wish to add new Project owner .. Project owner is inserted for the first time. The data are saved for further use.

| PROJECT LOCATIONS |      |            |        |  |  |
|-------------------|------|------------|--------|--|--|
| Choose Save       |      |            |        |  |  |
| Choose            |      |            |        |  |  |
| ld                | Code | Name       |        |  |  |
| 5                 | 2    | Banja Luka | Delete |  |  |
|                   |      |            |        |  |  |

**3.8. Project target users** – with assistance of this option we define who the project target users are and which target group will benefit from project (**Example :** Support to Roma people through increasing of energy efficiency of Roma settlements). Enter the data and click the button **Save.** 

| PROJECT: 1 - TEST PROJ | ECT        |            |             |      |             | Created: 6/1/2018 | Created by: Administrator | Number of people: 3 |
|------------------------|------------|------------|-------------|------|-------------|-------------------|---------------------------|---------------------|
| Dashboard              | TARGET USE | RS         |             |      |             |                   |                           |                     |
| Basic data             | Heer       |            | Description |      |             |                   |                           |                     |
| Project team           | Choose     | <b>*</b> + | Description | Save |             |                   |                           |                     |
| Calendar               |            |            |             |      |             |                   |                           |                     |
| Project locations      | Id         | Code       | Name        |      | Description |                   |                           |                     |
| Project owner          | No data    |            |             |      |             |                   |                           |                     |
| Project target users   |            |            |             |      |             |                   |                           |                     |

Note:

• The item Project target users need to be previously created. Click to + button if you wish to add new Project Target user. Project target users is inserted for the first time. These data are saved for further use.

**3.9. Demographic data** - With assistance of this option if it is needed we define the **Gender of the project** namely **demographic structure** of project target users. Fill the form and click the button **Save**.

| Dashboard            | PROJECT DEMOGRAP            | HIC DATA              |                                |              |                |          |         |        |        |
|----------------------|-----------------------------|-----------------------|--------------------------------|--------------|----------------|----------|---------|--------|--------|
| Basic data           | Number of project target up | sers Tarnet us        | er                             |              |                |          |         |        |        |
| Project team         | 100.00                      | romi                  | • +                            | Gender (gend | ler represent: | ation)   |         |        |        |
| Calendar             |                             |                       |                                |              |                |          |         |        |        |
| Project locations    | Men                         | Women                 | CI                             | hildren      |                |          | Unknown |        |        |
|                      | 50.00                       | 30.00                 | 2                              | 20.00        |                |          | 0.00    |        |        |
| Project owner        | Description                 |                       |                                |              |                |          |         |        |        |
| Project target users | test                        |                       |                                |              |                |          |         |        |        |
| Budget               |                             |                       |                                |              |                |          |         |        |        |
| Demographic data     |                             |                       |                                |              |                |          |         |        |        |
| Documents            |                             |                       |                                |              |                |          |         | Sa     | ve Ne  |
| Logframe             | ld Number of project tar    | get users Target user | Gender (gender representation) | Men          | Women          | Children | Unknown |        |        |
| Reorder activities   | 4 100                       | romi                  | Yes                            | 50 (50%)     | 30 (30%)       | 20 (20%) |         | Choose | Delete |

#### 3.10. Documents

- Click the button select to select the document on the form for uploading documents
- Enter the description of the document and click Save

Option documents serves us to upload the project documentation and files related to project. Thus all the documents are available to project team at one place and at any moment.

| Dashboard            | DOCUMENTS            |                  |                      |                |          |
|----------------------|----------------------|------------------|----------------------|----------------|----------|
| Basic data           |                      |                  |                      |                |          |
| Project team         |                      | Select           |                      |                |          |
| Calendar             | Document description |                  |                      |                |          |
| Project locations    |                      |                  |                      |                |          |
| Project owner        |                      |                  |                      |                |          |
| Project target users |                      |                  |                      |                | Save New |
| Budget               | Document description | Document name    | Date                 | Document owner |          |
| Demographic data     |                      |                  |                      |                |          |
| Documents            | test                 | Bottom plate.dwg | 8/24/2018 8:00:42 PM | Administrator  | Delete   |
| Looframe             |                      |                  |                      |                |          |

# 3.11. Logical framework matrix

The option logical framework matrix is an auxiliary instrument used when we manage EU-funded project. **Click** the tab **Logical framework matrix** on the left project menu. Fill the form of matrix and click the button **Save.** 

| Project team         | Version 1     | Name | Indicators | Verification source | Assumptions      |
|----------------------|---------------|------|------------|---------------------|------------------|
| Calendar             |               |      |            |                     |                  |
| Project locations    | General Goal  |      |            |                     |                  |
| Project owner        |               |      |            |                     |                  |
| Project target users | Specific goal |      |            |                     |                  |
| Budget               |               |      |            |                     |                  |
| Demographic data     |               |      |            |                     |                  |
| Documents            | Results       |      |            |                     |                  |
| Logframe             |               | 1    |            |                     |                  |
| Reorder activities   | Activities    |      |            |                     |                  |
|                      |               | 4    |            |                     |                  |
|                      |               |      |            |                     |                  |
|                      |               |      |            |                     |                  |
|                      |               |      |            |                     | h                |
|                      |               |      |            |                     | Save New Version |

#### **3.12.** Reordering Activites

Each activity after creation in application will be automatically numbered as 1,2,3,4...

If you need to change the order of the tasks, click the tab Reordering Activites.

Drag the desired task and click to save the new order (images 2 and 3).

| TASK: TASK TEST                       |                                        |
|---------------------------------------|----------------------------------------|
| Basic data                            | SUB-ACTIVITIES * Drag tasks to reorder |
| Team members<br>Resources             | ☐ 1 - sub task 2<br>2 - subtask        |
| Comments                              |                                        |
| Subactivities/Reordering              | Save                                   |
|                                       |                                        |
| TASK: TASK TEST                       |                                        |
| Basic data                            | SUB-ACTIVITIES * Drag tasks to reorder |
| Team members Resources                | 1 subtask<br>2 - subtask               |
| Comments                              |                                        |
| Documents<br>Subactivities/Reordering | Save                                   |

| SUB-ACTIVITIE           | S * Drag | tasks to reord | er          |                                 |           |           |           |          |          |                   |          |      |         |
|-------------------------|----------|----------------|-------------|---------------------------------|-----------|-----------|-----------|----------|----------|-------------------|----------|------|---------|
| subtask<br>1 - sub task | 2        |                |             |                                 |           |           |           |          |          |                   |          |      |         |
|                         |          |                |             |                                 |           |           |           |          |          |                   |          |      | Save    |
| TASK LIST               |          |                |             |                                 |           |           |           |          |          | _                 |          |      |         |
|                         |          |                |             |                                 |           |           |           |          |          | G                 | iantt Vi | 2W N | ew Task |
| Reorder                 | No.      | Name           | Description | Assigned                        | Start     | Due date  | Price     | Currency | Finished | Progress          | Pr.      |      |         |
|                         |          |                |             |                                 |           |           |           |          |          |                   |          |      |         |
| B                       | 1        | Task Test      | testdsss    | Administrator, Jelena<br>Opačić | 6/1/2018  | 6/15/2018 | 50,000.50 | Dollar   |          | 100%              | ø        | Ø    | Ē       |
|                         | 1.1      | subtask        | test        |                                 | 7/2/2018  | 7/6/2018  | 0.00      | Dollar   |          | 56%               | o        | ľ    | 曲       |
|                         | 1.2      | sub task 2     | test        | Jelena Opačić                   | 7/5/2018  | 7/11/2018 | 0.00      | Dollar   |          | 23%               | ٥        | Ø    | ۵.      |
|                         | 2        | Milestone      | test        | Administrator                   | 6/13/2018 | 6/13/2018 | 100.00    | Dollar   |          | <mark>10</mark> % | ø        | Ø    | Ē       |

# 4.Project options

|   | KEND<br>manaye | ם 🗋 יי  | jo 🖹 Project | 🛃 Rep    | orts 🛛 | d Messages | 28               |            |         | Search             | ٩ | Chosen project:<br>Test Project | Admin | istrator |
|---|----------------|---------|--------------|----------|--------|------------|------------------|------------|---------|--------------------|---|---------------------------------|-------|----------|
| Ð | 🗠 Overview     | 🖪 Tasks | 🍽 Milestones | \$ Costs | Issues | 🛕 Risks    | <b>≓</b> Changes | 🕑 Time Use | 🖿 Files | 📽 Project settings |   |                                 |       |          |

After you created project in the **menu project options**, you have at your disposal the following project options:

- 1. Overview
- 2. Tasks and Gantt
- 3. Milestones
- 4. Costs
- 5. Issues
- 6. Risks
- 7. Changes
- 8. Time used
- 9. Files
- 10. Project settings

# 4.1. Project Overview

The project overview is intended for the project manager on the project. In this way, the project manager has a quick and easy overview of the current state of the project and the current status of project tasks delegated to the members of the project team.

Due to the quicker and easier insight for the project manager, project tasks are grouped on the **lists Today**, **Upcoming , Late and Finished** which are automatically updated depending on the deadline and changes defined by the project manager on the project.

| 🗄 🛃 Overview 🖪 Tasks 🎘 Miles | stones 💲 Costs 😧 Issues 🛕 Risks ≓ Char | ges 🛛 Time Use 🖿 Files 👯 Project settings |        |            |
|------------------------------|----------------------------------------|-------------------------------------------|--------|------------|
|                              |                                        |                                           |        |            |
| OVERVIEW                     |                                        |                                           |        |            |
| Dashboard                    | TASKS                                  |                                           |        |            |
| Basic data                   | Taday                                  | Uncoming                                  | Lata O | Finished   |
| Project team                 | Today                                  | Opcoming U                                | Late 8 | Finished   |
| Calendar                     | 210/0                                  |                                           |        |            |
| Project locations            | RISKS                                  |                                           |        |            |
| Project owner                | Today 🕕                                | Upcoming 🕕                                | Late 🕕 | Finished 🕕 |
| Project target users         |                                        |                                           |        |            |
| Budget                       | ISSUES                                 |                                           |        |            |
| Demographic data             | Today 🕕                                | Upcoming 🕕                                | Late 🔒 | Finished   |
| Documents                    |                                        | - <b>-</b>                                |        | •          |
| Logframe                     | CHANGES                                |                                           |        |            |
| Reorder activities           |                                        |                                           |        |            |
|                              | Today 🕕                                | Upcoming 🕕                                | Late 🕕 | Finished 🕕 |
|                              |                                        |                                           |        |            |
|                              | MILESTONES                             |                                           |        |            |
|                              | Today 🕕                                | Upcoming 🕕                                | Late 🕕 | Finished 🕕 |

**Note :** When you click on **lists per priorities** inside the boxes (tasks, issues, changes, risks, milestones), you may **search the list or sort processes within the selected project**.

| TASKS Late                                      |              |          |          |          |          |          |     |        |
|-------------------------------------------------|--------------|----------|----------|----------|----------|----------|-----|--------|
| Name Type a name and Click enter to search task | Project      | Assigned | Start    | Due date | Finished | Progress | Pr. |        |
| subtask                                         | Test Project |          | 7/2/2018 | 7/6/2018 |          | 505      | o   | Choose |

## 4.2.Tasks

- 1. In order to create **new task** on project, click the item **tasks** and you see the list of project tasks which you can **sort**, **search and reorder the tasks**.
- 2. Click the button New task from the list of tasks to create the new task .

| • 2  | Overview | 🖪 Tasks | 🍽 Milestones | \$ Costs | Issues      | 🛕 Risks | ≓ Changes      | O Time Use    | 🖿 Files | 📽 Project setting: | s         |           |          |          |          |         |       |         |
|------|----------|---------|--------------|----------|-------------|---------|----------------|---------------|---------|--------------------|-----------|-----------|----------|----------|----------|---------|-------|---------|
|      |          |         |              |          |             |         |                |               |         |                    |           |           |          |          |          |         |       |         |
| TAS  | SKLIST   |         |              |          |             |         |                |               |         |                    |           |           |          |          |          |         |       |         |
|      |          |         |              |          |             |         |                |               |         |                    |           |           |          |          | e        | antt Vi | ew Ne | ew Task |
|      |          |         |              |          |             |         |                |               |         |                    |           |           |          |          |          |         |       |         |
| Reor | rder     | No.     | Name         |          | Description |         | Assigned       |               |         | Start              | Due date  | Price     | Currency | Finished | Progress | Pr.     |       |         |
|      |          |         |              |          |             |         |                |               |         |                    |           |           |          |          |          |         |       |         |
|      | B        | 1       | Task Test    |          | testdsss    |         | Administrator, | Jelena Opačić |         | 6/1/2018           | 6/15/2018 | 50,000.50 | Dollar   |          | 100%     | 0       | 07    | ŵ       |
|      |          |         |              |          |             |         |                |               |         |                    |           |           |          |          |          |         |       |         |

3. Fill the form **Basic data** and click the button **Save** to get the other options within the new task.

| c data | BASIC DATA      |   |                           |                          |         |           |
|--------|-----------------|---|---------------------------|--------------------------|---------|-----------|
|        | Name            |   |                           | Priority                 |         |           |
|        | Task Test       |   |                           | High                     | •       | Milestone |
|        | Subtask of      |   |                           | Total value              |         | Currency  |
|        |                 |   |                           | 0.00                     |         | Dollar    |
|        | Description     |   |                           |                          |         |           |
|        | test            |   |                           |                          |         |           |
|        |                 |   |                           |                          |         |           |
|        |                 |   |                           |                          |         |           |
|        | Start           |   | Due date                  | Finished date            |         |           |
|        | 8/31/2018       | Ē | 8/31/2018                 | <b></b>                  | <b></b> | Finished  |
|        | 0/01/2010       |   |                           |                          |         |           |
|        | Duration (days) |   | Work fund (hours)         | Progress till now        |         |           |
|        | Duration (days) |   | Work fund (hours)<br>0.00 | Progress till now<br>0 % |         |           |

**Note :** Upon finishing the assigned task, team member informs project manager via message (inform the user) and post a comment. After prepared information, project manager performs the control, select check box finished and enter the date in the box finished if the task was successfully finished. On the basis of this action the process will automatically move at user's dashboard on the list of finished tasks (Manual, My dashboard).

**If Project manager** wish to reactivate the task, it is necessary to deselect check box finished, delete the date in box solved, **change deadline** if it is expired, save the change and inform the team member by message (option notify users).

| TASK: TASK TEST          |                 |                   |                   |             |
|--------------------------|-----------------|-------------------|-------------------|-------------|
| Basic data               | BASIC DATA      |                   |                   |             |
| Team members             | Name            |                   | Priority          |             |
| Resources                | Task Test       |                   | High              | ✓ Milestone |
| Comments                 |                 |                   |                   |             |
| Documents                | Subtask of      |                   | Total value       | Currency    |
|                          |                 |                   | 50,000.50         | Dollar •    |
| Subactivities/Reordering | Description     |                   |                   |             |
|                          |                 |                   |                   | &           |
|                          | Start           | Due date          | Finished date     |             |
|                          | 6/1/2018        | 6/15/2018         | 6/10/2018         | Finished    |
|                          | Duration (days) | Work fund (hours) | Progress till now |             |
|                          | 4               | 5.00              | 100 %             |             |
|                          | Notify Users    |                   |                   | •           |
|                          |                 |                   |                   | Save        |

4. After you saved a **task**, within **basic data** you get an option **Notify Users**. **If you wish** to inform project team members, this option enables you to send e-mail from the form. Fill the form, select the team member and click the button **Save**.

| Select All                  |                      |  |  |
|-----------------------------|----------------------|--|--|
| Administrator 🔽 Marko Marko | ović Ljubisa Vukovic |  |  |
|                             |                      |  |  |
| Message                     |                      |  |  |
|                             |                      |  |  |
| test                        |                      |  |  |

After you saved basic data for the task, you got the other task-related options on the left side.

5. Team members – Click the tab Team members. In the box Select team member choose the user (it is enough to enter just one letter to appear the user from the list). Click the button Add and assign the task to team member who is responsible for the realization. Assigned task will automatically appear on dashboard of user (paragraph 2.2.). The user receives automatically email with information about assigned task.

| TASK: TASK DECEMBER      |                    |               |                  |        |
|--------------------------|--------------------|---------------|------------------|--------|
| Basic data               | TASK ASSIGNED TO   |               |                  |        |
| Team members             | Choose team member |               |                  |        |
| Resources                |                    | Add           |                  |        |
| Comments                 |                    |               |                  |        |
| Documents                | Avatar             | Full name     | Email            |        |
| Subactivities/Reordering |                    |               |                  |        |
| our and the second       | ۵                  | Administrator | admin@nexsto.com | Delete |
|                          |                    |               |                  |        |

#### 6. Resources

To define the resources used for realization of the actions, click the tab **resources**. Enter the title of the resource and choose the category. In case that you want inform other team members, fill the form **Notify Users**. Then click the button **Save**.

| TASK: TASK DECEMBER        |                        |                              |            |             |            |      |
|----------------------------|------------------------|------------------------------|------------|-------------|------------|------|
| Basic data                 | RESOURCES              |                              |            |             |            |      |
| Feam members               | Besource name          | Resource type                | Allocation | Description |            |      |
| Resources                  | John Novicki           | Choose                       | 100.00 %   |             |            |      |
| Comments                   | Notify Users           | Choose<br>Material resources |            |             |            |      |
| locuments                  |                        | Human resource               |            |             |            |      |
| subactivities/ Reor defing |                        |                              |            |             |            | Save |
|                            | Resource name          | Resource                     | type       | Description | Allocation |      |
|                            |                        |                              |            |             |            |      |
|                            | No records to display. |                              |            |             |            |      |

# 7. Comments

Option comments serves for discussion of project team members i.e. to post comments regarding the task progress. **Click** on option **comments.** Fill the form comments. Upload the document if you have it at your disposal. If you want to inform the other team members click on the **Notify Users.** After you filled the form click the button **Save.** 

| TASK: TASK DECEMBER      |                                                                                          |
|--------------------------|------------------------------------------------------------------------------------------|
| Basic data               | COMMENTS                                                                                 |
| Team members             | Write a comment                                                                          |
| Resources                | <b>ウ</b> ・ ( <sup>0</sup> ・ 田・ 8) 8) B Z U E 吾 吾 目 注 注 課 課 Normal ・ Roboto, s・ 2 ・ A・ の・ |
| Comments                 | test                                                                                     |
| Documents                |                                                                                          |
| Subactivities/Reordering |                                                                                          |
|                          |                                                                                          |
|                          |                                                                                          |
|                          | e manel non                                                                              |
|                          | Remove                                                                                   |
|                          | File info                                                                                |
|                          | Select                                                                                   |
|                          |                                                                                          |
|                          | Notity Users                                                                             |
|                          | Select All                                                                               |
|                          | Administrator 🖌 Marko Marković 🔤 Ljubisa Vuković                                         |
|                          | Message                                                                                  |
|                          |                                                                                          |
|                          |                                                                                          |
|                          | Save Cancel                                                                              |

#### Note :

• Each member of project team can delete just own comments .

| Administrator 8/31/2018 9:34 AM<br>test<br>cpanel.png ( | D |
|---------------------------------------------------------|---|
|                                                         |   |

## 8. Documents

The option Documents is aimed to **store the documents and files** relating to realization of specific task.

Click the button **Select.** Choose document- enter the description of document and click the button **Save.** 

| DOCUMENTS                         |                              |                                                                                                    |                                                  |                                                 |
|-----------------------------------|------------------------------|----------------------------------------------------------------------------------------------------|--------------------------------------------------|-------------------------------------------------|
|                                   |                              |                                                                                                    |                                                  |                                                 |
| <ul> <li>urbanizam.pdf</li> </ul> |                              |                                                                                                    |                                                  |                                                 |
| Remove                            |                              |                                                                                                    |                                                  |                                                 |
|                                   | Select                       |                                                                                                    |                                                  |                                                 |
| Document description              |                              |                                                                                                    |                                                  |                                                 |
| test                              |                              |                                                                                                    |                                                  |                                                 |
| Notify Lleare                     |                              |                                                                                                    |                                                  |                                                 |
| Trony Osers                       |                              |                                                                                                    |                                                  | •                                               |
|                                   |                              |                                                                                                    |                                                  | Save New                                        |
|                                   |                              |                                                                                                    |                                                  |                                                 |
| Document description              | Document name                | Date                                                                                                    | Document owner                                   |                                                 |
|                                   |                              |                                                                                                    |                                                  |                                                 |
| test                              | TinyDeal - Orders Detail.pdf | 8/31/2018 9:35:51 AM                                                                                                    | Administrator                                    | Delete                                          |
|                                   | DOCUMENTS                    | DOCUMENTS       • urbanizam.pdf       Remove       Select       Document description       test         Document name       Image: Document description         Document description         test         TirryDeal - Orders Detail.pdf | DOCUMENTS         • urbanizam.pdf         Remove | DOCUMENTS         • ubanizam.pdf         Remove |

Note : Users who hold the project role Team member (3.6. Project team) can put the documents but they do not have the permission to delete the documents or to make changes. Those rights are predefined to project manager.

| Documents                |                      |                 |                       |                |
|--------------------------|----------------------|-----------------|-----------------------|----------------|
| Subactivities/Reordering | Notify Users         |                 |                       |                |
|                          |                      |                 |                       |                |
|                          | Document description | Document name   | Date                  | Document owner |
|                          |                      |                 |                       |                |
|                          | test                 | EDU uslovi.docx | 6/11/2018 11:03:20 AM | Administrator  |

## 9. Subtasks (reordering)

When a task consists of **subtasks** (1.1., 1.2, 1.3, 1.3.1) you can make the reordering using this option. Kendo Manager supports existing of up to **4 sublevels** in activity.

#### Image 1. Creating a subtasks

#### Image 2. List of tasks

| asic data               | BASIC DATA  |             |            |
|-------------------------|-------------|-------------|------------|
| eam members             | Name        | Priority    |            |
| Resources               | subtask     | High        | ▼ Mileston |
| Comments                |             |             |            |
| )ocuments               | Subtask of  | Total value | Currency   |
|                         | Task Test × | 0.00        | Dollar     |
| ubactivities/Reordering | Description |             |            |
|                         | Description |             |            |

| TASK: TASK TEST          |                                        |
|--------------------------|----------------------------------------|
| Basic data               | SUB-ACTIVITIES * Drag tasks to reorder |
| Team members             |                                        |
| Resources                | 1 - subtask     2 - sub task 2         |
| Comments                 |                                        |
| Documents                |                                        |
| Subactivities/Reordering | Save                                   |

# 4.2.1. Gantt

Kendo Manager project management software supports both modes, Task List and work throw to Gantt chart.

## 1. Click the option Task-Gantt View

| TASK LIST |     |           |             |                              |          |           |           |          |          |          |          |       |         |
|-----------|-----|-----------|-------------|------------------------------|----------|-----------|-----------|----------|----------|----------|----------|-------|---------|
|           |     |           |             |                              |          |           |           |          |          | Ga       | antt Vie | ew Ne | ew Task |
| Reorder   | No. | Name      | Description | Assigned                     | Start    | Due date  | Price     | Currency | Finished | Progress | Pr.      |       | •       |
|           |     |           |             |                              |          |           |           |          |          |          |          |       |         |
|           | 1   | Task Test | testdsss    | Administrator, Jelena Opačić | 6/1/2018 | 6/15/2018 | 50,000.50 |          |          | 100 X    | 0        | œ     | Ē       |
|           | 1.1 | subtask   | test        |                              | 7/2/2018 | 7/6/2018  | 0.00      |          |          | 96%      | 0        | Ø     | ŵ       |

#### 2. Click the option New Task

| GANTT VIE         | w           |          |         |                     |                     |                               |                       |                          |         |                 |           |
|-------------------|-------------|----------|---------|---------------------|---------------------|-------------------------------|-----------------------|--------------------------|---------|-----------------|-----------|
|                   |             |          |         |                     |                     |                               |                       |                          |         | New Task        | List View |
| 🔄 Export to       | ) PDF       |          |         |                     |                     |                               |                       |                          | Day     | Week Mo         | nth Year  |
| Ordinal<br>Number | Task        | Start    | End     | Fri 6/01 - Sat 6/02 | Sun 6/03 - Sat 6/09 | Jun, 2018<br>Sun 6/10 - Sat 6 | i/16 Sun 6/17 - Sat 6 | 6/23 Sun 6/24 - Sat 6/30 | Sun     | 7/01 - Sat 7/07 |           |
| 1                 | ▼ Task Test | 01/06/18 | 15/06/1 |                     |                     |                               | Ljubo sofa            |                          |         |                 |           |
| 1.1               | sub task 2  | 05/07/18 | 11/07/1 |                     |                     |                               |                       |                          |         | sub ta          | sk 2      |
| 1.2               | subtask     | 02/07/18 | 06/07/1 |                     |                     |                               |                       |                          | subtask |                 |           |
| 2                 | Milestone   | 13/06/18 | 13/06/1 |                     |                     | ML                            | .aptop pc             |                          |         |                 |           |

## 3. Fill the form **Basic data** and click the button **Save** to get the other options within the new task.

| learn members | Resources | Comments | Documents     | Sub-activitie                       | s                                                                                                    |                                                                      |
|---------------|-----------|----------|---------------|-------------------------------------|----------------------------------------------------------------------------------------------------|----------------------------------------------------------------------|
|               |           |          |               |                                     |                                                                                                    |                                                                      |
|               |           |          | Priority      |                                     |                                                                                                    |                                                                      |
|               |           |          | High          | •                                   | Milestone                                                                                                    |                                                                      |
|               |           |          | <b>*</b> -*-1 |                                     | <b>-</b>                                                                                                    |                                                                      |
|               |           |          | lotal value   |                                     | Currency                                                                                                    |                                                                      |
|               |           |          | 50,000.50     |                                     | Dollar                                                                                                    |                                                                      |
|               |           |          |               |                                     |                                                                                                    |                                                                      |
|               |           |          |               |                                     |                                                                                                    |                                                                      |
|               |           |          |               |                                     |                                                                                                    |                                                                      |
|               |           |          |               | Priority High Total value 50,000.50 | Priority       Image: Strategy of the strategy of the s | Priority       High       Total value       Currency       50,000.50 |

## 4. If you want to edit an existing task, click on Ordinal Number

| GANTT VIEW  | 1           |          |         |                  |         |                     |          |                |       |                  |                      |   |         |              |           |
|-------------|-------------|----------|---------|------------------|---------|---------------------|----------|----------------|-------|------------------|----------------------|---|---------|--------------|-----------|
|             |             |          |         |                  |         |                     |          |                |       |                  |                      |   |         | New Task     | List View |
|             |             |          |         |                  |         |                     |          |                |       |                  |                      |   |         |              |           |
| Export to P | PDF         |          |         | _                |         |                     |          |                |       |                  |                      |   | Day     | Week Month   | Year      |
| Ordinal     |             |          |         |                  |         |                     | Jun, 2   | 2018           |       |                  |                      |   |         |              |           |
| Number      | Task        | Start    | End     | Fri 6/01 - Sat 6 | 6/02 \$ | Sun 6/03 - Sat 6/09 | 9 Sun 6/ | '10 - Sat 6/16 | 6 Su  | n 6/17 - Sat 6/2 | 3 Sun 6/24 - Sat 6/3 | 0 | Sun 7/0 | 1 - Sat 7/07 |           |
| 1           | ▼ Task Test | 01/06/18 | 15/06/1 | -                |         |                     |          |                | Ljubo | sofa             |                      |   |         |              | 4         |
| 1.1         | sub task 2  | 05/07/18 | 11/07/1 |                  |         |                     |          |                |       |                  |                      |   |         | sub task :   | 2         |

# **4.3 Milestones**

Milestones in project are the events (tasks) of great importance for project.

1. Select project and click the option Milestones- New Milestones

| KENDO<br>manager | )<br>r                            | Dojo                                                                                                    | Project                                                                                                    | 🛃 Reports                                                                                                    | 🖂 Mess                                                                                                    | ages ѹ                                                                                                    |                                                                                                    |                                                                                                    |                                                                                                    | Search                                                                                                    |                                                                                                    |                                                                                                    | P                                                                                                    | Chosen p<br>Test pro                                                                                                    | roject<br>oject                                                                                                    | <b>(b)</b> /                                                                                                    | Administra                                                                                                    |
|------------------|-----------------------------------|----------------------------------------------------------------------------------------------------|----------------------------------------------------------------------------------------------------|----------------------------------------------------------------------------------------------------|----------------------------------------------------------------------------------------------------|----------------------------------------------------------------------------------------------------|----------------------------------------------------------------------------------------------------|----------------------------------------------------------------------------------------------------|----------------------------------------------------------------------------------------------------|----------------------------------------------------------------------------------------------------|----------------------------------------------------------------------------------------------------|----------------------------------------------------------------------------------------------------|----------------------------------------------------------------------------------------------------|----------------------------------------------------------------------------------------------------|----------------------------------------------------------------------------------------------------|----------------------------------------------------------------------------------------------------|----------------------------------------------------------------------------------------------------|
| 🗠 Overview       | 🖪 Tasks                           | 🍽 Milest                                                                                                    | ones 💲 Cost                                                                                                    | s 😧 Issues                                                                                                    | 🛕 Risks                                                                                                    | ≓ Changes                                                                                                    | 🛛 Time Use                                                                                                    | 🖿 Files                                                                                                    | 📽 Project settings                                                                                                    |                                                                                                    |                                                                                                    |                                                                                                    |                                                                                                    |                                                                                                    |                                                                                                    |                                                                                                    |                                                                                                    |
|                  |                                   |                                                                                                    |                                                                                                    |                                                                                                    |                                                                                                    |                                                                                                    |                                                                                                    |                                                                                                    |                                                                                                    |                                                                                                    |                                                                                                    |                                                                                                    |                                                                                                    |                                                                                                    |                                                                                                    |                                                                                                    |                                                                                                    |
| AILESTONES       |                                   |                                                                                                    |                                                                                                    |                                                                                                    |                                                                                                    |                                                                                                    |                                                                                                    |                                                                                                    |                                                                                                    |                                                                                                    |                                                                                                    |                                                                                                    |                                                                                                    |                                                                                                    |                                                                                                    |                                                                                                    |                                                                                                    |
|                  |                                   |                                                                                                    |                                                                                                    |                                                                                                    |                                                                                                    |                                                                                                    |                                                                                                    |                                                                                                    |                                                                                                    |                                                                                                    |                                                                                                    |                                                                                                    |                                                                                                    | Gantt                                                                                                    | View                                                                                                    | New Mi                                                                                                    | lestone                                                                                                    |
|                  |                                   |                                                                                                    |                                                                                                    |                                                                                                    |                                                                                                    |                                                                                                    |                                                                                                    |                                                                                                    |                                                                                                    |                                                                                                    |                                                                                                    |                                                                                                    |                                                                                                    |                                                                                                    |                                                                                                    |                                                                                                    |                                                                                                    |
| eorder           | No.                               | Name                                                                                                    |                                                                                                    | Des                                                                                                    | scription                                                                                                    |                                                                                                    | Assigned                                                                                                    |                                                                                                    | Start                                                                                                    | Due date                                                                                                    | Price                                                                                                    | Currency                                                                                                    | Finished                                                                                                    | Progress                                                                                                    | Pr.                                                                                                    |                                                                                                    |                                                                                                    |
|                  |                                   |                                                                                                    |                                                                                                    |                                                                                                    |                                                                                                    |                                                                                                    |                                                                                                    |                                                                                                    |                                                                                                    |                                                                                                    |                                                                                                    |                                                                                                    |                                                                                                    |                                                                                                    |                                                                                                    |                                                                                                    |                                                                                                    |
| E                | 2                                 | Milest                                                                                                    | one                                                                                                    | test                                                                                                    |                                                                                                    |                                                                                                    | Administrator                                                                                                    |                                                                                                    | 6/13/2018                                                                                                    | 6/13/2018                                                                                                    | 100.00                                                                                                    | Dollar                                                                                                    |                                                                                                    | E                                                                                                    | 0                                                                                                    | æ                                                                                                    | <b>Ö</b>                                                                                                    |
|                  | Coverview<br>IILESTONES<br>eorder | YENDO<br>Manager<br>Z Overview C Tasks<br>IILESTONES<br>Band Second Second | HENDO       □ Dojo         Manager       □ Dojo         ✓ Overview       Tasks       ■ Milest         IILESTONES       ■       ■         eorder       No.       Name         ■       □       □         ■       □       □         ■       □       □         ■       □       □         ■       □       □         ■       □       □         ■       □       □         ■       □       □ | HENDO       □Dojo       Project         Manager       □Dojo       Project         Imager       Imager       Milestones       \$ Cost         INLESTONES       Imager       Imager       Imager       Imager         eorder       No.       Name       Imager       Imager       Imager         Imager       Imager       Im | Imanagen       Dojo       Project       Reports         Imanagen       Tasks       Milestones       Costs       Issues         ILLESTONES         eorder       No.       Name       Descent         Imanagen       2       Milestone       test | Imanager       Dojo       Project       Imanager       Imanager         Imanager       Dojo       Project       Imanager       Imanager         Imanager       Imanager       Imanager       Imanager       Imanager       Imanager         Imanager       Imanager <tdi< td=""><td>Ymanager       Dojo       Project       ∠ Reports       Z Messages is         ∠ Overview       Tasks       Milestones       \$ Costs       Issues       ▲ Risks       ⊐ Changes         ILESTONES       Image: Second second secon</td><td>Ymanager       Dojo       Project       ∠ Reports       ™ Messages ()         ∠ Overview       Tasks       Milestones       \$ Costs       Issues       ▲ Risks       ⇒ Changes       O Time Use         ILESTONES         eorder       No.       Name       Description       Assigned         Image: Part of the second second s</td><td>Ymana yep       Dojo       Project       ∠ Reports       Z Messages         ∠ Overview       Tasks       Milestones       \$ Costs       Issues       A Risks       Z Changes       O Time Use       ► Files         ILLESTONES         eorder       No.       Name       Description       Assigned         Image: Solution of the second second s</td><td>Image       Dopo       Project       Ize Reports       Image       Image</td><td>Search     Search     Start     Description     Assigned     Start     Due date     Start     Due date     Start <!--</td--><td>Search     Search     Search  <td>Search     Search     Search  <td>Search Search     Search     Description     Assigned     Start   Due date     Price<td>Search Search Chobsenp   Test project   Image Project Reports Messages   Test project   Image Project Reports Messages   Test project   Image Project Reports Risks   Test project   Image Project Risks Risks   Test project   Image Project Risks   Test project   Image Project Risks   Test project   Image Project   Test project   Image Project   Test project   Image Project   Test project   Image Project   Test project   Image Project   Test project   Image Project   Test project   Image Project   Test project Test project Test pr</td><td>Image       Image       <th< td=""><td>Image       Image       <th< td=""></th<></td></th<></td></td></td></td></td></tdi<> | Ymanager       Dojo       Project       ∠ Reports       Z Messages is         ∠ Overview       Tasks       Milestones       \$ Costs       Issues       ▲ Risks       ⊐ Changes         ILESTONES       Image: Second second secon | Ymanager       Dojo       Project       ∠ Reports       ™ Messages ()         ∠ Overview       Tasks       Milestones       \$ Costs       Issues       ▲ Risks       ⇒ Changes       O Time Use         ILESTONES         eorder       No.       Name       Description       Assigned         Image: Part of the second second s | Ymana yep       Dojo       Project       ∠ Reports       Z Messages         ∠ Overview       Tasks       Milestones       \$ Costs       Issues       A Risks       Z Changes       O Time Use       ► Files         ILLESTONES         eorder       No.       Name       Description       Assigned         Image: Solution of the second second s | Image       Dopo       Project       Ize Reports       Image       Image | Search     Search     Start     Description     Assigned     Start     Due date     Start     Due date     Start </td <td>Search     Search     Search  <td>Search     Search     Search  <td>Search Search     Search     Description     Assigned     Start   Due date     Price<td>Search Search Chobsenp   Test project   Image Project Reports Messages   Test project   Image Project Reports Messages   Test project   Image Project Reports Risks   Test project   Image Project Risks Risks   Test project   Image Project Risks   Test project   Image Project Risks   Test project   Image Project   Test project   Image Project   Test project   Image Project   Test project   Image Project   Test project   Image Project   Test project   Image Project   Test project   Image Project   Test project Test project Test pr</td><td>Image       Image       <th< td=""><td>Image       Image       <th< td=""></th<></td></th<></td></td></td></td> | Search     Search     Search <td>Search     Search     Search  <td>Search Search     Search     Description     Assigned     Start   Due date     Price<td>Search Search Chobsenp   Test project   Image Project Reports Messages   Test project   Image Project Reports Messages   Test project   Image Project Reports Risks   Test project   Image Project Risks Risks   Test project   Image Project Risks   Test project   Image Project Risks   Test project   Image Project   Test project   Image Project   Test project   Image Project   Test project   Image Project   Test project   Image Project   Test project   Image Project   Test project   Image Project   Test project Test project Test pr</td><td>Image       Image       <th< td=""><td>Image       Image       <th< td=""></th<></td></th<></td></td></td> | Search     Search     Search <td>Search Search     Search     Description     Assigned     Start   Due date     Price<td>Search Search Chobsenp   Test project   Image Project Reports Messages   Test project   Image Project Reports Messages   Test project   Image Project Reports Risks   Test project   Image Project Risks Risks   Test project   Image Project Risks   Test project   Image Project Risks   Test project   Image Project   Test project   Image Project   Test project   Image Project   Test project   Image Project   Test project   Image Project   Test project   Image Project   Test project   Image Project   Test project Test project Test pr</td><td>Image       Image       <th< td=""><td>Image       Image       <th< td=""></th<></td></th<></td></td> | Search Search     Search     Description     Assigned     Start   Due date     Price <td>Search Search Chobsenp   Test project   Image Project Reports Messages   Test project   Image Project Reports Messages   Test project   Image Project Reports Risks   Test project   Image Project Risks Risks   Test project   Image Project Risks   Test project   Image Project Risks   Test project   Image Project   Test project   Image Project   Test project   Image Project   Test project   Image Project   Test project   Image Project   Test project   Image Project   Test project   Image Project   Test project Test project Test pr</td> <td>Image       Image       <th< td=""><td>Image       Image       <th< td=""></th<></td></th<></td> | Search Search Chobsenp   Test project   Image Project Reports Messages   Test project   Image Project Reports Messages   Test project   Image Project Reports Risks   Test project   Image Project Risks Risks   Test project   Image Project Risks   Test project   Image Project Risks   Test project   Image Project   Test project   Image Project   Test project   Image Project   Test project   Image Project   Test project   Image Project   Test project   Image Project   Test project   Image Project   Test project Test project Test pr | Image       Image       Image <th< td=""><td>Image       Image       <th< td=""></th<></td></th<> | Image       Image       Image <th< td=""></th<> |

2. Fill the form and select check box Milestone to give the status Milestone to the task.

Click the button Save .

| SK: MILESTONE          |                                                            |                                                    |   |                                            |   |             |   |
|------------------------|------------------------------------------------------------|----------------------------------------------------|---|--------------------------------------------|---|-------------|---|
| icdata                 | BASIC DATA                                                 |                                                    |   |                                            |   |             |   |
| m members              | Name                                                       |                                                    |   | Priority                                   |   |             |   |
| ources                 | Milestone                                                  |                                                    |   | High                                       | - | ✓ Milestone |   |
| nments                 |                                                            |                                                    |   |                                            | L |             | J |
| uments                 | Subtask of                                                 |                                                    |   | Total value                                |   | Currency    |   |
| activition (Beardoring |                                                            |                                                    |   | 100.000                                    |   | Dollar      |   |
| ictivities/Reordening  | Description                                                |                                                    |   |                                            |   |             |   |
|                        |                                                            |                                                    |   |                                            |   |             |   |
|                        | Stat                                                       | Duodata                                            |   | Einishei data                              |   |             |   |
|                        | Start<br>6/13/2018                                         | Due date<br>6/13/2018                              | Ē | Finished date                              | Ē | Finished    |   |
|                        | Start<br>6/13/2018                                         | Due date<br>6/13/2018                              | Ē | Finished date                              | Ē | Finished    |   |
|                        | Start<br>6/13/2018<br>Duration (days)                      | Due date<br>6/13/2018<br>Work fund (hours)         | Ē | Finished date                              | Ē | Finished    |   |
|                        | Start<br>6/13/2018<br>Duration (days)<br>1                 | Due date<br>6/13/2018<br>Work fund (hours)<br>0.00 | Ē | Finished date<br>Progress till now<br>10 % | Ē | Finished    |   |
|                        | Start<br>6/13/2018<br>Duration (days)<br>1<br>Notify Users | Due date<br>6/13/2018<br>Work fund (hours)<br>0.00 | Ø | Finished date Progress till now 10 %       | P | Finished    |   |
|                        | Start<br>6/13/2018<br>Duration (days)<br>1<br>Notify Users | Due date<br>6/13/2018<br>Work fund (hours)<br>0.00 | Ø | Finished date Progress till now 10 %       | Ē | Finished    |   |

3. Marked task will be shown on the list Milestones .

| MILESTONES |     |           |             |               |           |           |        |          |          |          |      |          |        |
|------------|-----|-----------|-------------|---------------|-----------|-----------|--------|----------|----------|----------|------|----------|--------|
|            |     |           |             |               |           |           |        |          |          | Gantt V  | /iew | New Mile | estone |
| Reorder    | No. | Name      | Description | Assigned      | Start     | Due date  | Price  | Currency | Finished | Progress | Pr.  |          |        |
|            | 2   | Milestone | test        | Administrator | 6/13/2018 | 6/13/2018 | 100.00 | Dollar   |          | 10×      | o    | Ø        | Ē      |

4. In the tab **Team members** assign the **Milestone** to member who is responsible for realization.

| SK: MILESTONE                |                      |               |                  |        |
|------------------------------|----------------------|---------------|------------------|--------|
| sic data                     | TASK ASSIGNED TO     |               |                  |        |
| im members                   | Choose team member   |               |                  |        |
| ources                       | Choose realification | Add           |                  |        |
| mments                       |                      |               |                  |        |
| uments                       | Avatar               | Full name     | Email            |        |
| activities/Reordering        |                      |               |                  |        |
| dott intrast inter or an ing |                      | Administrator | admin@poveta.com | Delete |

## Note :

Usage of other options (Resources, Comments, Documents, Subtasks) in the task defined as **Milestone**, is the same as in ordinary task.

# 4.4 Costs

The option Costs serves to record the costs during the implementation of project.

1. Click on Costs in menu project options-New cost

| Ŧ 🗠 Overview 🖪 Tasks 🍽 M  | ilestones 💲 Costs 😗 I     | ssues 🔺 Risks | ≓ Changes | <ul> <li>Time Use</li> </ul> | 🖿 Files 🛛 📽 | Project settings |              |              |            |                     |                       |                   |
|---------------------------|---------------------------|---------------|-----------|------------------------------|-------------|------------------|--------------|--------------|------------|---------------------|-----------------------|-------------------|
|                           |                           |               |           |                              |             |                  |              |              |            |                     |                       |                   |
| PROJECT: 1 - TEST PROJECT |                           |               |           |                              |             |                  |              |              | Ce         | ated:6/1/2018 Creat | led by: Administrator | Number of people: |
| 5 H I                     |                           |               |           |                              |             |                  |              |              |            |                     |                       |                   |
| Dashboard                 | COSTS                     |               |           |                              |             |                  |              |              |            |                     |                       |                   |
| Basic data                |                           |               |           |                              |             |                  |              |              |            |                     |                       |                   |
| Project team              | New Cost Alter            | native costs  |           |                              |             |                  |              |              | Expo       | t PDF Expo          | ort Excel             | Export Word       |
| Calendar                  |                           | Discount      |           |                              |             | 1 loo ba         | Drive and    | A            | Tevi       |                     |                       |                   |
| Project locations         | Name                      | cost          | Task      | Туре                         | Unit        | number           | unit         | tax          | Amount     | Total               |                       |                   |
| Project owner             |                           |               |           |                              |             |                  |              |              |            |                     |                       |                   |
| Project target users      | pnairani trošak<br>avgust | Yes           | Task Test | Consultants                  | kom         | 5.00             | 1000.00 (\$) | 5000.00 (\$) | 10.00 (\$) | 5010.00<br>(\$)     | Delete                | Choose            |
| Budget                    |                           |               |           | Democrat                     |             |                  |              |              |            | (*)                 |                       |                   |
| Demographic data          | Bager                     | Yes           | Task Test | expenses                     | kom         | 5.00             | 100.00 (\$)  | 500.00 (\$)  | 10.00 (\$) | 510.00 (\$)         | Delete                | Choose            |
| Documents                 | Motika                    | No            | Milestone | Equipment                    | kom         | 2.00             | 456.00 (\$)  | 912.00 (\$)  | 10.00 (\$) | 922.00 (\$)         | Delete                | Choose            |
| Logframe                  | Sofija put                | Yes           | Task Test | Equipment                    | kom         | 4.00             | 100.00 (\$)  | 400.00 (\$)  | 10.00 (\$) | 410.00 (\$)         | Delete                | Choose            |
| Reorder activities        |                           |               |           |                              |             |                  |              | 6812.00 (\$) | 40.00 (\$) | 6852.00 (\$)        |                       |                   |

2. Fill the form **Costs** and click the button **Save**.

If project requires **expressing of the costs in other currency**, select **Cost in other currency** on the form Costs to fill the **auxiliary form**.

| Cost            | Alternative cost |                    |              |              |   |
|-----------------|------------------|--------------------|--------------|--------------|---|
| Name            |                  |                    |              | Date         |   |
| Laptop decembar |                  |                    | Planned cost | 12/19/2018   | Ĩ |
| Choosetask      |                  | Price per unit     |              | Units number |   |
| task december   | •                | 200.00             |              | 2.00         |   |
| Tax Amount      |                  | Amount without tax |              | Unit         |   |
| 0.00            |                  | 400.00             |              | kom          |   |
| Amount          |                  |                    |              |              |   |
| 400.00          |                  |                    |              |              |   |
| Туре            |                  | Description        |              |              |   |
| Equipment       | •                | test123            |              |              |   |
|                 |                  |                    |              |              |   |
|                 |                  |                    |              |              |   |
|                 |                  |                    |              |              |   |

- 3. Select **Currency** on the form to get automatically converted amount in selected currency
- 4. Click the button Save
- 5. If you wish to view the converted values click the option Alternative costs

| COSTS                                                          | COSTS        |               |                    |      |              |                |                    |            |             |        |        |
|----------------------------------------------------------------|--------------|---------------|--------------------|------|--------------|----------------|--------------------|------------|-------------|--------|--------|
| New Cost Alternative costs Export PDF Export Excel Export Word |              |               |                    |      |              |                |                    |            |             |        |        |
| Name                                                           | Planned cost | Task          | Туре               | Unit | Units number | Price per unit | Amount without tax | Tax Amount | Total       |        |        |
|                                                                |              |               |                    |      |              |                |                    |            |             |        |        |
| Laptop decembar                                                | No           | task december | Equipment          | kom  | 2.00         | 200.00 (\$)    | 400.00 (\$)        | 0.00 (\$)  | 400.00 (\$) | Delete | Choose |
| auto                                                           | No           | task december | Personnel expenses |      | 2.00         | 1.00 (\$)      | 2.00 (\$)          | 10.00 (\$) | 12.00 (\$)  | Delete | Choose |
| miš                                                            | Yes          | task december | Personnel expenses | kom  | 2.00         | 1.00 (\$)      | 2.00 (\$)          | 0.00 (\$)  | 2.00 (\$)   | Delete | Choose |
|                                                                |              |               |                    |      |              |                | 404.00 (\$)        | 10.00 (\$) | 414.00 (\$) |        |        |

#### Note :

**Exchange rates** comparing to main currency in application can be inserted using **Admin profil** (Administration-Codebooks –Currencies). Exchange rate value can be changed depending on need.

| HENDO Dojo                 | 🖹 Project 🛛 🗠 Re  | eports 🖂 Messages 🧓            |                       | Search                 |       | 2                               | Chosen proj<br>Test proje | ect:<br>ct          | Administr  |  |  |  |
|----------------------------|-------------------|--------------------------------|-----------------------|------------------------|-------|---------------------------------|---------------------------|---------------------|------------|--|--|--|
| 🗠 Overview 🖪 Tasks 🍽 Mil   | estones 💲 Costs 🧿 | Issues 🛕 Risks ≓ Changes ⊘ Tir | ne Use 🕒 Files 🕤      | 🗱 Project settings     |       | -                               |                           | 🖪 Proje             | ects       |  |  |  |
|                            |                   |                                |                       |                        |       | 📥 Users                         |                           | 🕹 Adm               | nistration |  |  |  |
|                            |                   |                                |                       |                        |       | Roles and p                     | ermissions                | 🏴 Lang              | juage      |  |  |  |
|                            |                   |                                |                       |                        |       | 🖽 Codé tables                   |                           | √ <sup>P</sup> Loga | iut        |  |  |  |
| Project priority           |                   |                                |                       |                        |       | <ul> <li>Password cf</li> </ul> | lange                     |                     |            |  |  |  |
| Previous et et et et et    | CURRENCIES        |                                |                       |                        |       | 1 Upload licer                  | ce file                   |                     |            |  |  |  |
| riojau status              |                   |                                |                       |                        |       |                                 |                           |                     | Language   |  |  |  |
| Project category           |                   |                                |                       | Englis                 | h     |                                 | ٣                         |                     |            |  |  |  |
| Institution/Organization   | Id                |                                | Code                  |                        | Name  |                                 |                           |                     |            |  |  |  |
| Currencies                 | 0                 |                                |                       |                        |       |                                 |                           |                     |            |  |  |  |
| Cost type                  | Rate              |                                | Symbol                | ymbol Alternative code |       |                                 |                           |                     |            |  |  |  |
| Resource type              |                   |                                |                       |                        |       |                                 |                           |                     |            |  |  |  |
| Institution type           |                   |                                |                       |                        |       |                                 |                           |                     |            |  |  |  |
| Project locations          |                   |                                |                       |                        |       |                                 |                           | Save                | New        |  |  |  |
| Project in accordance with | ld Code           | Name                           | Symbol                | Alternative code       | Rate  | Default                         |                           |                     |            |  |  |  |
| Project owner              | 1 KM              | Convertible Mark The default   | KM<br>currency of the | BAM                    | 1.000 | No                              | Edit                      | Default             | Delete     |  |  |  |
| Project target users       | 2 EUR             | application<br>Euro            | εA                    | EUR                    | 0.510 | No                              | Edit                      | Default             | Delete     |  |  |  |
|                            | 3 USD             | Dollar                         | \$                    | USD                    | 1.000 | Yes                             | Edit                      |                     | Delete     |  |  |  |
|                            | 4 GBP             | British Pound                  | £                     | GBP                    | 0.420 | No                              | Edit                      | Default             | Delete     |  |  |  |

## 4.5 Issues

Otion Issues serves to register the issues, assignig to project team members to solve them and to create the connection with certain project task.

1. Select project – Click at Issues – New issue to receive the form for creating an issue

| 🕂 🗠 Overview 🖪 Tasks 🃁 Mil | estones 💲 Costs 📀 Issues | 🗚 Risks ≓ Changes 🧿 Time | eUse 🖿 Files 🗱 Project s | ettings     |          |                          |                                         |
|----------------------------|--------------------------|--------------------------|--------------------------|-------------|----------|--------------------------|-----------------------------------------|
|                            |                          |                          |                          |             |          |                          |                                         |
| PROJECT: 1 - TEST PROJECT  |                          |                          |                          |             |          | Created: 6/1/2019 Create | d by: Administrator Number of people: 3 |
| Deebhaard                  |                          |                          |                          |             |          |                          |                                         |
| Dashboard                  | ISSUES                   |                          |                          |             |          |                          |                                         |
| Basic data                 | New Issue                |                          |                          |             |          | Export PDF Expo          | rt Excel Export Word                    |
| Project team               | Name                     | Assigned                 | Reported by              | Tasks       | Finished |                          |                                         |
| Calendar                   |                          |                          |                          |             |          |                          |                                         |
| Project locations          |                          | A desistates to be a     | li de e                  | Table Table |          | Daluta                   | Ohanna                                  |
| Project owner              | issue test               | Administrator, Ljubo     | ijubo                    | lask lest   |          | Delete                   | Choose                                  |
| Project target users       | Issue coment             | Administrator            | ljubo                    | Task Test   |          | Delete                   | Choose                                  |

2. Fill the form and click the button **Save**. When you create an issue, you will get other options in menu on the left.

| Issue | ISSUE                                              |   |                                          |   |                             |  |          |
|-------|----------------------------------------------------|---|------------------------------------------|---|-----------------------------|--|----------|
|       | Name The Cost higher than planned Description test |   |                                          |   | Reported By<br>JPon Fielded |  |          |
|       | Reported date<br>8/31/2018<br>Influence<br>High    | • | Due date<br>9/1/2018<br>Priority<br>High | • | Resolved                    |  |          |
|       |                                                    |   |                                          |   |                             |  | Save New |

3. Click the tab Team members. Select the user in the box Select team member (just enter one letter and the user from the list will appear). Click the button Add and assign the issue to project team member responsible for issue solving. Assigned issue will automatically appear on dashboard of the user (paragraph 2.2.). The user automatically receives e-mail with information about the assigned issue.

| PROJECT: THE COST HIGHER THAN PLANNED |                    |           |       |  |  |  |  |  |
|---------------------------------------|--------------------|-----------|-------|--|--|--|--|--|
| Issue                                 | ISSUE ASSIGNED TO  |           |       |  |  |  |  |  |
| Team members                          | Choose team member |           |       |  |  |  |  |  |
| Tasks                                 | ad                 | Add       |       |  |  |  |  |  |
| Comments                              | Administrator      | Full name | Email |  |  |  |  |  |
|                                       |                    |           |       |  |  |  |  |  |

4. When the issue is connected to specific task , click the **option Tasks** and **add task** .

| PROJECT: THE COST HIGHER THAN PLANNED |                 |     |  |  |  |  |  |  |
|---------------------------------------|-----------------|-----|--|--|--|--|--|--|
| Issue                                 | ISSUE TASKS     |     |  |  |  |  |  |  |
| Team members                          | Choose task     |     |  |  |  |  |  |  |
| Tasks                                 | a               | Add |  |  |  |  |  |  |
| Comments                              | Task Test       |     |  |  |  |  |  |  |
|                                       | ljubo test task |     |  |  |  |  |  |  |
|                                       | sub task 2      |     |  |  |  |  |  |  |
|                                       | test gant       |     |  |  |  |  |  |  |

5. The option **Comments** serves for discussion between **Project manager and project team member** who is responsible for solving of an issue. Also, and other project **team members** can post the **comments.** Posted comment can be deleted just by person who posted it.

| PROJECT: THE COST HIGHER TI | HAN PLANNED                                                       | Created: | Created by: | Number of people: |
|-----------------------------|-------------------------------------------------------------------|----------|-------------|-------------------|
|                             |                                                                   |          |             |                   |
| Issue                       | COMMENTS                                                          |          |             |                   |
| Team members                | Write a comment                                                   |          |             |                   |
| Tasks                       | り・C・ 田・ 88 88 B / U 臣 臣 王 臣 注 注 序 谅 Normal ・ serif ・ Size ・ A・ の・ |          |             |                   |
| Comments                    |                                                                   |          |             |                   |
|                             |                                                                   |          |             |                   |
|                             |                                                                   |          |             |                   |
|                             |                                                                   |          |             |                   |
|                             |                                                                   |          |             |                   |
|                             | Palaet                                                            |          |             |                   |
|                             | Scieu                                                             |          |             |                   |
|                             | Notify Users                                                      |          |             | *                 |

Note:

When assigned issue is finished, team member post a comment and inform project manager via message (inform the user). Then project manager carries out the control, select check box finished and enter the date in box finished if the Issue is successfully finished. On the basis of this action, the process on dashboard will automatically move on list Issue Finished (Manual, Art.2.My Dashboard).

| -NOSECI. I - TEST PRO | JJEGT         |           |             |          |
|-----------------------|---------------|-----------|-------------|----------|
| ssue                  | ISSUE         |           |             |          |
| Feam members          | Name          |           | Reported By |          |
| asks                  | Issue test    |           | ljubo       | Finished |
| omments               |               |           |             |          |
|                       | Description   |           |             |          |
|                       | test          |           |             |          |
|                       | Reported date | Due date  | Resolved    |          |
|                       | 6/5/2018      | 6/15/2018 | 6/15/2018   |          |
|                       |               |           |             |          |

If Project manager wants to reactivate the Issue, it is necessary to deselect check box finished, delete the date in the box solved, change the deadline if it is expired, save the change and inform the team member by message (option Inform the user).

### 4.6 Risks

The option **Risks** allows us the opportunity to register project risks, to define time frame, influence to project as well as the possibility to happen.

1. Choose Project – Click the Risks-New Risk to receive the form for creating of risk.

| PROJECT: 1 - TEST PROJECT |                   |                                     |           |          | Created: 6/1/2618 Created I | ry: Administrator Number of people: 4 |  |
|---------------------------|-------------------|-------------------------------------|-----------|----------|-----------------------------|---------------------------------------|--|
| Dashboard                 | BIOKO             |                                     |           |          |                             |                                       |  |
| Basic data                | hisks             |                                     |           |          |                             |                                       |  |
| Project team              | New Risk          | New Risk                            |           |          |                             |                                       |  |
| Calendar                  | Name              | Assigned                            | Tasks     | Finished |                             |                                       |  |
| Project locations         |                   |                                     |           |          |                             |                                       |  |
| Project owner             | Risk Test         | Administrator, Ljubo, Jelena Opačić | Task Test |          | Delete                      | Choose                                |  |
| Project target users      | Risk test comment | Administrator                       | Task Test |          | Delete                      | Choose                                |  |
| Budget                    |                   |                                     |           |          |                             |                                       |  |

2. Fill the form and click the button Save. After you create Risk you can get other options in the left menu.

| PROJECT: 1 - TEST PROJECT |                  |             |             | Created: 6/1/2018 Created by: Administrator Number of people: 4 |
|---------------------------|------------------|-------------|-------------|-----------------------------------------------------------------|
| Risk                      | RISK             |             |             |                                                                 |
|                           | Name             |             | Reported By |                                                                 |
|                           | Risk Test        |             | ljubo       | Finished                                                        |
|                           | Description      |             |             |                                                                 |
|                           | Test             |             |             |                                                                 |
|                           |                  |             |             |                                                                 |
|                           | Reported date    | Due date    | Resolved    |                                                                 |
|                           | 8/31/2018        | 9/3/2018    |             |                                                                 |
|                           | Influence        | Probability |             |                                                                 |
|                           | High influence v | High •      |             |                                                                 |
|                           |                  | Select      |             |                                                                 |
|                           |                  | Seleti      |             |                                                                 |
|                           |                  |             |             |                                                                 |
|                           |                  |             |             | Save New                                                        |
|                           |                  |             |             |                                                                 |

3. Klick on tab **Team members** . In the field **Select team member** choose the user (just enter one letter and the user from the list will appear) **Click** the button **Add** and deliver **risk** to project team member who has to solve it . **Assigned risk** is automatically appeared on **dashboard of the user** (**paragraph 2.2**). The user automatically receives **e-mail** with notification on **assigned risk**.

| RISK: RISK TEST |                    |               |                  | Created: Created by: | Number of people: |
|-----------------|--------------------|---------------|------------------|----------------------|-------------------|
|                 |                    |               |                  |                      |                   |
| Risk            | RISK ASSIGNED      |               |                  |                      |                   |
| Team members    | Choose team member |               |                  |                      |                   |
| Tasks           |                    | Add           |                  |                      |                   |
| Comments        |                    |               |                  |                      |                   |
|                 | Avatar             | Full name     | Email            |                      |                   |
|                 |                    |               |                  |                      |                   |
|                 | ( <b>b</b> )       | Administrator | admin@nexsto.com | Delete               |                   |

4. If the Risk is connected to certain task , click on option Tasks and add Task.

| RISK: RISK TEST |             | Created: | Created by: | Number of people: |
|-----------------|-------------|----------|-------------|-------------------|
| Risk            | RISK TASKS  |          |             |                   |
| Team members    | Choose task |          |             |                   |
| Tasks           | al Add      |          |             |                   |
| Comments        | Task Test   |          | Delete      |                   |

 The option Comments serves to discussion between Project Managera and Project team member who is responsible for solving of the Risk . Also, the comments can be posted by other team members. . Posted comment can be deleted only by a person who posted a comment.

| RISK: RISK TEST |                                                                        | Created: Create | d by: Number of people: |
|-----------------|------------------------------------------------------------------------|-----------------|-------------------------|
| Risk            | COMMENTS                                                               |                 |                         |
| Team members    | Write a comment                                                        |                 |                         |
| Tasks           | ・ C・ 田・ C。 C. 田・ C。 C. B / U E E E E E E E E 座 I Normal ・ Strze ・ A・の・ |                 |                         |
| Comments        |                                                                        |                 |                         |
|                 |                                                                        |                 |                         |
|                 |                                                                        |                 |                         |
|                 |                                                                        |                 |                         |
|                 |                                                                        |                 |                         |
|                 | Select                                                                 |                 |                         |
|                 | Notify Users                                                           |                 | •                       |
|                 |                                                                        |                 |                         |
|                 |                                                                        | S               | ave Cancel              |

#### Note:

When assigned risk is solved. Team member post a comment and inform Project manager via message (Notify Users). Then, upon receiving the information project manager carries out the control, select check box finished and enters date in the field solved if the risk was successfully finished. Based on his action, the process on dashboard will automatically move to the list Risk Finished (Manual, Art. 2.My Dashboard).

| Risk         | RISK           |             |             |            |          |
|--------------|----------------|-------------|-------------|------------|----------|
| Team members | Name           |             | Reported By |            |          |
| Tasks        | Risk Test      |             | ljubo       | ✓ Finished |          |
| Comments     | Description    |             |             |            |          |
|              | test           |             |             |            |          |
|              |                |             |             |            |          |
|              | Reported date  | Due date    | Resolved    |            | <i>h</i> |
|              | 6/1/2018       | 6/5/2018    | 7/7/2018    |            |          |
|              | Influence      | Probability |             |            |          |
|              | High influence | ▼ High      | v           |            |          |
|              |                | Relact      |             |            |          |
|              |                | Select      |             |            |          |
|              | Notify Users   |             |             |            | •        |
|              |                |             |             |            |          |

When Project manager wants to reactivate the Risk you have to deselect check box finished, to delete the date in the field solved, to change the deadline if it is expired, to save the change and inform team member via message (option Notify Users).

# 4.7 Changes

**Managing changes in project or Change management** aims to continually creating of positive changes in project. Managing changes is the part of assignments performed by **Project manager.** 

You can register the changes using the option Changes, to deliver the changes to team members and to define time frame for their solving.

1. Choose **Project** –Click on **Changes** – **New Change** to receive the form for **creating of Change**.

| PROJECT: 1 - TEST PROJECT |                     |                      |             |           |          | Created : 6/1/2018 Created by: A | lministrator Number of people:3 |
|---------------------------|---------------------|----------------------|-------------|-----------|----------|----------------------------------|---------------------------------|
| Dashboard                 | CHANGES             |                      |             |           |          |                                  |                                 |
| Basic data                |                     |                      |             |           |          |                                  |                                 |
| Project team              | New Change          |                      |             |           | L        | Export PDF Export E              | cel Export Word                 |
| Calendar                  | Name                | Assigned             | Reported by | Tasks     | Finished |                                  |                                 |
| Project locations         |                     |                      |             |           |          |                                  |                                 |
| Project owner             | change test         | Administrator, Ljubo | ljubo       | Task Test |          | Delete                           | Choose                          |
| Project target users      | Change test comment | Administrator        | ljubo       | Task Test |          | Delete                           | Choose                          |

2. Fill the form and click the button Save. After you created Change, you will get and other options in the left menu.

| PROJECT: 1 - TEST PROJECT |                     |                     |   |             | Created:6/1/2018 | Created by: Administrator | Number of people: 4 |
|---------------------------|---------------------|---------------------|---|-------------|------------------|---------------------------|---------------------|
| Change                    | CHANGE              |                     |   |             |                  |                           |                     |
|                           | Name                |                     |   | Reported By | Finished         |                           |                     |
|                           | Description         |                     |   |             |                  |                           |                     |
|                           |                     |                     |   |             |                  |                           | ,                   |
|                           | Reported date       | Due date            | Ē | Resolved    |                  |                           |                     |
|                           | Influence<br>Choose | Priority     Choose | v |             |                  |                           |                     |
|                           |                     |                     |   |             |                  | S                         | ave New             |

3. Click on tab **Team members**. In the field **Select team member** choose the user (just one letter to insert and the list with user is appeared). **Click** the button **Add** and assign **Change** to team member who has to solve it . **Assigned change** is automatically appeared **on dashboard of the user ( paragraph 2.2)**. The user automatically receives an **e-mail** with notification on **assigned change**.

| CHANGE: CHANGE TEST |                    |               |                  |  |
|---------------------|--------------------|---------------|------------------|--|
| Change              | CHANGE ASSIGNED    | 0 TO          |                  |  |
| Team members        | Choose team member |               |                  |  |
| Tasks               | Shoose team memour | Add           |                  |  |
| Comments            | Avatar             | Full name     | Email            |  |
|                     | <b>b</b>           | Administrator | admin@nexsto.com |  |

4. If the Change is connected to certain task, click the option Tasks and add task.

| ANGE: CHANGE TEST | ſ               |
|-------------------|-----------------|
|                   |                 |
| inge              | COMMENTS        |
| n members         | Weite a comment |
| s                 | Minte comment   |
| nments            |                 |
| nunta             |                 |
|                   |                 |
|                   |                 |
|                   |                 |
|                   |                 |
|                   | Select          |
|                   |                 |
|                   | Notify Users    |
|                   |                 |
|                   | Save            |

 The option Comments serves to discussion between Project Managera and Project team member who is responsible for realisation of the Change . Also, the comments can be posted by other team members.
 Posted comment can be deleted only by a person who posted a comment.

#### Note:

The assigned change is solved. Team member post a comment and informs project manager via message(Notify Users). After receiving the information, project manager carries out the control, select check box finished and enter the date in the field solved if the Change was successfully finished. . Based on his action, the process on dashboard will automaticallymove to the list Changes Finished (Manual, My Dashboard).

| PROJECT: 1 - TEST PRO | JECT          |           |             | Created: 6/1/2018 Created by Administrator |
|-----------------------|---------------|-----------|-------------|--------------------------------------------|
| Change                | CHANGE        |           |             |                                            |
| Team members          | Name          |           | Reported By |                                            |
| Tasks                 | change test   |           | ljubo       | ✓ Finished                                 |
| Comments              |               |           |             |                                            |
|                       | Description   |           |             |                                            |
|                       | test          |           |             |                                            |
|                       |               |           |             |                                            |
|                       | Reported date | Due date  | Resolved    |                                            |
|                       | 6/10/2018     | 6/14/2018 | 6/10/2018   |                                            |
|                       | Influence     | Priority  |             |                                            |

If Project manager wants to reactivate the change , you have to deselect check box finished, to delete the date in the field solved , to change the deadline if it is expired, to save the change and inform the team member via message (option Inform the user).

## 4.8 Time used

The option Used time helps to register used time in project.

1. Select Project – Click on Time Use – New time use to get the form for creation of Used time

| TIME         |               |           |                    |                           |                        |       |                      |             |
|--------------|---------------|-----------|--------------------|---------------------------|------------------------|-------|----------------------|-------------|
| New Time Use | ]             |           | NON PAID TIME: 60. | D0 \$ - PAYABLE TIME: 0.0 | 0 \$ - TOTAL: 60.00 \$ | Ехр   | ort PDF Export Excel | Export Word |
| Task         | User          | Date      | Description        | Spent time                | Chargeable             | Price |                      |             |
|              |               |           |                    |                           |                        |       |                      |             |
| Task Test    | Administrator | 6/10/2018 | testt              | 10h 3min                  | No                     | 10.00 | Delete               | Choose      |
| Task Test    | Ljubo         | 6/11/2018 | test               | 10h 1min                  | No                     | 10.00 | Delete               | Choose      |

2. Fill the form and click the button Save.

| PROJECT: 1 - TEST PROJE | ст            |             |       | Created: 6/1/2010 Created by: Administrator Number of people: 4 |
|-------------------------|---------------|-------------|-------|-----------------------------------------------------------------|
| Dashboard               | TIMEUSE       |             |       |                                                                 |
| Basic data              |               | 0           |       |                                                                 |
| Project team            | Administrator | Task Test × |       | Chargeable                                                      |
| Calendar                |               |             |       |                                                                 |
| Project locations       | Hours         | Minutes     | Price | Date                                                            |
| Project owner           | 10            | 3           | 10.00 | 6/10/2018                                                       |
| Project target users    | Description   |             |       |                                                                 |
| Budget                  | teatt         |             |       |                                                                 |
| Demographic data        |               |             |       |                                                                 |
| Documents               |               |             |       |                                                                 |
| Logframe                |               |             |       | Save New                                                        |

Note :

• At registering of time used in the field **Price** enter the total **Value of Used time** expressed in the currency (example: project team member- David Wolf spent 10h in total value of 10(\$) for the task Project preparation. Used time is payable service in project)

Used time in project is registered by Project manager.

Image 1. List of Time used in project

| ÎME          |               |           |                    |                               |                   |          |                  |             |
|--------------|---------------|-----------|--------------------|-------------------------------|-------------------|----------|------------------|-------------|
| New Time Use |               |           | NON PAID TIME: 60. | 00 \$ - PAYABLE TIME: 0.00 \$ | - TOTAL: 50.00 \$ | Export I | PDF Export Excel | Export Word |
| Task         | User          | Date      | Description        | Spent time                    | Chargeable        | Price    |                  |             |
|              |               |           |                    |                               |                   |          |                  |             |
| Task Test    | Administrator | 6/10/2018 | testt              | 10h 3min                      | No                | 10.00    | Delete           | Choose      |
| Task Test    | Ljubo         | 6/11/2018 | test               | 10h 1min                      | No                | 10.00    | Delete           | Choose      |

# 4.9 Files

The option Files represents the list of all documents and files uploaded on project through the project options.

The list can be searched.

1. Select **Project** –Click on **Files** to view the list with files and project documents.

| ÷ | 🗠 Overview    | 🖪 Tasks | 🍽 Milestones | \$ Costs | Issues   | A Risks | ≓ Changes       | 🕑 Time Use    | 🖿 Files | 🗱 Project settings    |                |
|---|---------------|---------|--------------|----------|----------|---------|-----------------|---------------|---------|-----------------------|----------------|
| _ |               |         |              |          |          |         |                 |               |         |                       |                |
|   | FILES         |         |              |          |          |         |                 |               |         |                       |                |
|   |               |         |              |          |          |         |                 |               |         |                       |                |
|   | Document desc | ription |              |          | Document | name    |                 |               |         | Date                  | Document owner |
|   |               |         |              |          |          |         |                 |               |         |                       |                |
|   | test          |         |              |          |          |         | 3D FILE.        | 3DM           |         | 8/28/2018 6:39:54 PM  | Administrator  |
|   | test          |         |              |          |          | т       | inyDeal - Order | rs Detail.pdf |         | 8/31/2018 9:47:03 AM  | Administrator  |
|   | test          |         |              |          |          |         | EDU uslov       | i.docx        |         | 6/11/2018 11:03:20 AM | Administrator  |

## 4.10. Project settings

In case that you do not need certain options from **project menu on the left side**, click the option **project settings** to remove them from project. **Mark the checkbox** you wish to be **visible on project** and click the button **Save**.

|                     |                                    |                                                                            | Created: 6/1/2018                                                                                                    | Created by: Administrator Number of people: 4                                                                                                    |
|---------------------|------------------------------------|----------------------------------------------------------------------------|----------------------------------------------------------------------------------------------------|----------------------------------------------------------------------------------------------------|
|                     |                                    |                                                                            |                                                                                                    |                                                                                                    |
| Calendar visible    | Locations visible                  | <ul> <li>Project owner visible</li> </ul>                                  | Project users visible                                                                                                    | <ul> <li>Project budget visible</li> </ul>                                                                                                    |
| ✓ Documents visible | Log matrix visible                 | Reorder activities visible                                                 |                                                                                                    |                                                                                                    |
|                     |                                    |                                                                            |                                                                                                    | 5                                                                                                    |
|                     | Calendar visible Cocuments visible | Calendar visible Locations visible<br>Documents visible Log matrix visible | Calendar visible Locations visible Project owner visible<br>Documents visible Log matrix visible Reorder activities<br>visible | Calendar visible Locations visible Project owner visible Project users visible<br>Documents visible Log matrix visible Reorder activities<br>visible |

# 5. Shortcuts in Kendo manager

• Creating of new process in selected project— After you selected the project, in the menu project options click on + to open quick menu with options for fast creating of new processes in project.

| Ð          | 🛃 Overview   | 🖪 Tasks | s 🏴 Mi | lestones   | \$ Costs   | Issues | 🛕 Risks | ⇔ 🔁 Changes     | O Time Use | 🗅 Files | 📽 Project settings           | : |
|------------|--------------|---------|--------|------------|------------|--------|---------|-----------------|------------|---------|------------------------------|---|
| <b>e</b> 1 | New Task     |         |        |            |            |        |         |                 |            |         |                              |   |
| <b>e</b> 1 | New Issue    |         |        | <b>≜</b> R | ISKS       |        |         | <b>O</b> ISSUES |            |         | $\rightleftharpoons$ Changes |   |
| <b>Ð</b> 1 | New Risk     |         | 0      | Toda       | у          |        | 0       | Today           |            | 0       | Today                        | 0 |
| <b>e</b> 1 | New Change   |         | 0      | Soor       | ı          |        | 0       | Soon            |            | 0       | Soon                         | 0 |
| •          | New Time Use |         | 8      | Dead       | lline exp. |        | 0       | Deadline exp.   |            | 3       | Deadline exp.                | 2 |
| F          | Finished     |         | 0      | Finis      | hed        |        | 5       | Finished        |            | 0       | Finished                     | 0 |

• My dashboard – When you wish to return quickly on your dashboard from any part of the application click the logo of Kendo maager in the upper left corner.

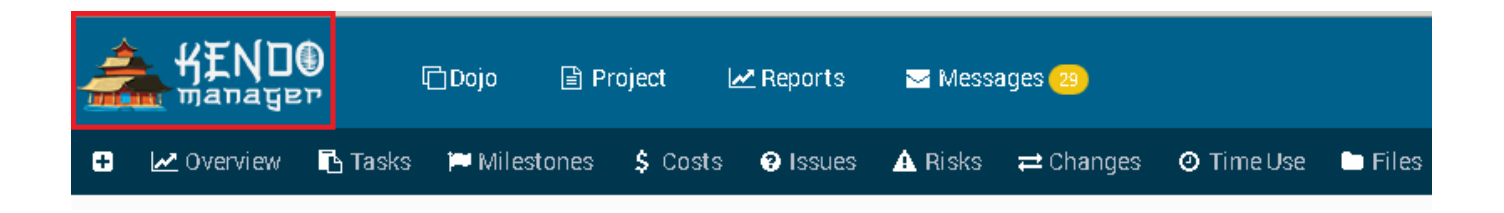

• Dashboard of the project (control table of the project) – If you want to return quickly to dashboard of selected project click on the project title in the upper right corner.

|                            | Search         | Q | Chosen project:<br>Test Project | Administrator |
|----------------------------|----------------|---|---------------------------------|---------------|
| 🧿 Time Use 🖿 Files 🛛 🗱 Pro | pject settings |   |                                 |               |

# 6. Kendo manager basic options

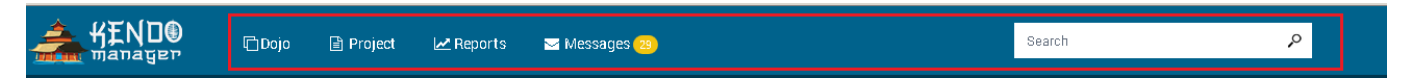

When you login on the application using user data in top menu you get the options as follows:

- Dojo
- Project
- Reports
- Messages

# 6.1. Dojo – multi-project dashboard

With the new Kendo Manager Dojo, you can easily manage multiple projects simultaneously in an easy way.

# Dojo is intended for the company director or project manager who manages multiple projects at the same time.

Dojo simple dashboard control panel allows monitoring of all active projects and all active project processes. On Dojo Dashboard you can find the following overviews that are important for your projects: project activities, problems and changes in the project, risks, key events, total costs and total time spent for the realization of your company's projects.

All Lists (**Today, Upcoming, Late and Finished**) on the Dojo Dashboard are automatically updated. Dojo shows all active projects and all active project processes. If a particular process (activity, problem, cost, etc.) is deleted on the project, it is no longer shown on the lists. If the project is deleted or archived, all project processes associated with it are no longer shown on the control panel.

Kendo Manager Dojo option is a simple and convenient method for tracking all active projects and project activities in real time.

|                                                   | Tasks 🛛 📜 Mile                           |                 |           |                          |         |                                                                                                    |                                                                                          |                                                            |                                                                           |     |                                                        |                                                                       |
|---------------------------------------------------|------------------------------------------|-----------------|-----------|--------------------------|---------|----------------------------------------------------------------------------------------------------|------------------------------------------------------------------------------------------|------------------------------------------------------------|---------------------------------------------------------------------------|-----|--------------------------------------------------------|-----------------------------------------------------------------------|
|                                                   |                                          |                 |           |                          |         |                                                                                                    |                                                                                          |                                                            |                                                                           |     |                                                        |                                                                       |
| JO - ACTIVE PRO                                   | OJECTS                                   |                 |           |                          |         |                                                                                                    |                                                                                          |                                                            |                                                                           |     |                                                        |                                                                       |
| TASKS                                             |                                          | A RISKS         |           | <b>O</b> ISSUES          |         |                                                                                                    |                                                                                          | ILESTONE                                                   | s                                                                         |     |                                                        |                                                                       |
| ay                                                | 0                                        | Today           | 0         | Today                    | 0       | Today                                                                                                    | 0 Toda                                                                                   | ıУ                                                         |                                                                           |     |                                                        |                                                                       |
| uming                                             | 0                                        | Upcoming        | 0         | Upcoming                 | 0       | Upcoming                                                                                                    | 0 Upc                                                                                    | ming                                                       |                                                                           |     |                                                        |                                                                       |
|                                                   | 0                                        | Late            | 3         | Late                     | 0       | Late                                                                                                    | 3 Late                                                                                   |                                                            |                                                                           |     |                                                        |                                                                       |
| ned                                               | 0                                        | Finished        | 6         | Finished                 | 0       | Finished                                                                                                    | 1 Finis                                                                                  | hed                                                        |                                                                           |     |                                                        |                                                                       |
| DSTS OVERVIE                                      | W                                        |                 |           |                          |         | I COSTS BY TYPE                                                                                                    | E                                                                                        |                                                            |                                                                           |     |                                                        |                                                                       |
| 0 100                                             | 1000 200                                 | 000 30000       | ISD 40000 | 50000 60000              | 70000   |                                                                                                    |                                                                                          |                                                            |                                                                           |     |                                                        |                                                                       |
|                                                   | 200                                      | 30000           | 40000     |                          |         |                                                                                                    | 17                                                                                       | 22                                                         |                                                                           |     |                                                        |                                                                       |
| 4834US                                            | ISD                                      |                 |           |                          |         |                                                                                                    | 11                                                                                       | 32                                                         |                                                                           |     |                                                        |                                                                       |
|                                                   |                                          |                 |           |                          |         | - Personnel expense                                                                                                    | s                                                                                        |                                                            |                                                                           |     | -                                                      | - 2674                                                                |
|                                                   |                                          |                 |           |                          |         | <ul> <li>Overhead costs</li> </ul>                                                                                                    |                                                                                          |                                                            |                                                                           |     |                                                        |                                                                       |
|                                                   |                                          |                 |           |                          |         | <ul> <li>Consultants</li> <li>Montings and event</li> </ul>                                                                                                    |                                                                                          |                                                            |                                                                           |     |                                                        |                                                                       |
| d - 1552USD                                       |                                          |                 |           |                          |         | <ul> <li>Consultants</li> <li>Meetings and event</li> <li>Promotion costs</li> <li>Equipment</li> </ul>                                                                                                    | s                                                                                        |                                                            |                                                                           |     |                                                        |                                                                       |
| 1552USD                                           |                                          |                 |           |                          |         | Consultants     Meetings and event     Promotion costs     Equipment                                                                                                    | s<br>700                                                                                 |                                                            |                                                                           |     |                                                        |                                                                       |
| d - 1552USD                                       |                                          |                 |           |                          |         | Consultants     Consultants     Promotion costs     Equipment                                                                                                    | s<br>700                                                                                 |                                                            |                                                                           |     |                                                        |                                                                       |
| d • 1552USD -                                     |                                          |                 |           |                          | 68000US | Consultants     Meetings and event     Promotion costs     Equipment                                                                                                    | s<br>700                                                                                 | 380                                                        |                                                                           |     |                                                        |                                                                       |
| d - 1552USD                                       |                                          |                 |           |                          | 68000US | Consultants     Meetings and event     Promotion costs     Equipment                                                                                                    | s<br>700                                                                                 | 380 /                                                      | 0                                                                         |     | - 300                                                  |                                                                       |
| 1552USD                                           |                                          |                 |           |                          | 68000US | Consultants     Meetings and event     Promotion costs     Equipment                                                                                                    | s<br>700                                                                                 | 380 /                                                      | 0                                                                         |     | - 300                                                  |                                                                       |
| d - 1552USD                                       |                                          |                 |           |                          | 68000US | Consultants     Meelings and event     Promotion costs     Equipment                                                                                                    | s<br>700                                                                                 | 380 /                                                      | 0                                                                         |     | - 300                                                  |                                                                       |
| 4 1552USD                                         | JNPAID TIME                              |                 |           | PAYABLE TIME             | 66000US | Consultants     Meetings and event     Promotion costs     Equipment                                                                                                    | S<br>700<br>TOTAL                                                                        | 380 /                                                      | 0                                                                         |     | 2 300<br>TOTAL TIMI                                    |                                                                       |
| ME                                                | JNPAID TIME<br>224.00 \$                 |                 |           | PAYABLE TIME<br>10.00 \$ | 68000US | Consultants     Meetings and event     Promotion costs     Equipment                                                                                                    | \$<br>700<br>234.00 \$                                                                   | 380 / 60                                                   | 0                                                                         |     | - 300<br>TOTAL TIME<br>96 Hour<br>96 Hour              |                                                                       |
| ME                                                | UNPAID TIME<br>224.00 \$                 |                 |           | PAYABLE TIME<br>10.00 \$ | 68000US | Consultants     Meetings and event     Promotion costs     Equipment                                                                                                    | s<br>700<br>201<br>201<br>234.00 \$                                                      | 380 / 60                                                   | •                                                                         |     | - 300<br>TOTAL TIMI<br>96 Hour<br>59 Minut             | s<br>es                                                               |
| ME<br>U<br>2<br>sks All Risks                     | JNPAID TIME<br>224.00 \$<br>s All Issues | All Changes All | Milestons | PAYABLE TIME<br>10.00 \$ | 68000US | Consultants     Meetings and event     Promotion costs     Equipment                                                                                                    | s<br>700<br>101AL<br>234.00 \$                                                           | 380 / 60                                                   | 0                                                                         |     | - 300<br>TOTAL TIMI<br>96 HOUT<br>59 Minut             | s<br>es                                                               |
| ME<br>U<br>2<br>All Risks                         | JNPAID TIME<br>224.00 \$<br>s All Issues | All Changes All | Milestons | PAYABLE TIME<br>10.00 \$ | 68000US | Consultants     Meetings and event     Promotion costs     Equipment     Project                                                                                                    | s 700<br>TOTAL<br>234.00 \$                                                              | 380 J 60                                                   | Due date                                                                  | Pr. | TOTAL TIMI<br>96 Hour<br>59 Minut<br>Finished          | S<br>es<br>Progress                                                   |
| ME<br>SKS All Risks                               | JNPAID TIME<br>224.00 \$<br>s All Issues | All Changes All | Milestons | PAYABLE TIME<br>10.00 \$ | 68000US | Consultants     Meetings and event     Promotion costs     Equipment  Project  Project                                                                                                    | s<br>700<br>234.00 \$<br>Assigned                                                        | 380 J 60                                                   | Due date                                                                  | Pr. | 300<br>TOTAL TIMR<br>96 Hour<br>59 Minut<br>Finished   | S<br>es<br>Progress                                                   |
| ME                                                | JNPAID TIME<br>224.00 \$<br>s All Issues | All Changes All | Milestons | PAYABLE TIME<br>10.00 \$ | 68000US | Consultants     Meetings and event     Promotion costs     Equipment      Project      Test project                                                                                                    | s<br>700<br>2012<br>234.00 \$<br>Assigned<br>Assigned<br>Administrator, Jelena<br>Opačić | 380 60                                                     | 0<br>Due date<br><br>6/15/2018                                            | Pr. | - 300<br>TOTAL TIMM<br>96 Hour<br>59 Minut<br>Finished | S<br>SeS<br>Progress                                                  |
| ME<br>U<br>Siks All Risks<br>risk est<br>est task | JNPAID TIME<br>224.00 \$<br>s All Issues | All Changes All | Milestons | PAYABLE TIME<br>10.00 \$ | 68000US | Consultants     Meetings and event     Promotion costs     Equipment      Project      Test project      Test project                                                                                                    | s 700                                                                                    | 380 J<br>60<br>Start<br>6/1/2018<br>7/1/2018               | Due date                                                                  | Pr  | 300<br>TOTAL TIMM<br>96 Hour<br>59 Minut<br>Finished   | Sies<br>Progress                                                      |
| ME U<br>All Risks<br>All Risks<br>Fest task<br>sk | JNPAID TIME<br>224.00 \$<br>s All Issues | All Changes All | Milestons | PAYABLE TIME<br>10.00 \$ | 66000US | Consultants     Meetings and event     Promotion costs     Equipment      Project      Test project      Test project      Test project                                                                                                    | s 700                                                                                    | 380 60<br>50<br>51<br>51<br>67<br>172018<br>77<br>172/2018 | Due date                                                                  | Pr  | 300<br>TOTAL TIMI<br>96 Hour<br>59 Minut<br>Finished   | Ses<br>Progress                                                       |
| All Risks<br>Rest task<br>sk 2                    | JNPAID TIME<br>224.00 \$<br>s All Issues | All Changes All | Milestons | PAYABLE TIME<br>10.00 \$ |         | Consultants     Meetings and event     Promotion costs     Equipment      Project      Test project      Test project      Test project      Test project      Test project      Test project      Test project                                                                                                    | s 700                                                                                    | Start<br>6/1/2018<br>7/1/2018<br>7/5/2018                  | Due date                                                                  | Pr. | 300<br>TOTAL TIM<br>96 Hour<br>59 Minut<br>Finished    | Ses<br>Progress                                                       |
| d - 1552USD<br>t - 223                            | JNPAID TIME<br>224.00 \$<br>s All Issues | All Changes All | Milestons | PAYABLE TIME<br>10.00 \$ |         | Consultants     Meetings and event     Promotion costs     Equipment      Project      Test project      Test proje | s 700                                                                                    | Start<br>6/1/2018<br>7/1/2018<br>7/5/2018<br>7/5/2018      | Due date<br>6/15/2018<br>7/11/2018<br>7/11/2018<br>7/11/2018<br>7/19/2018 | Pr  | 300<br>TOTAL TIMI<br>96 Hours<br>59 Minut<br>Finished  | Sees<br>V<br>V<br>V<br>V<br>V<br>V<br>V<br>V<br>V<br>V<br>V<br>V<br>V |

## 6.2. Project menu – if you wish to create New project or to view List of projects click on menu Project

| 4 | HEND®              | 🗇 Dojo      | 🖹 Project    | 🛃 Reports | 🖂 Mess  | ages 29          |            |         |                    | Search |        |
|---|--------------------|-------------|--------------|-----------|---------|------------------|------------|---------|--------------------|--------|--------|
| Ð | 🛃 Overview 🛛 🖪 Ta: | sks 🍽 Mile: | 🕂 New Projec | t         | 🔺 Risks | <b>≓</b> Changes | 🕑 Time Use | 🗅 Files | 📽 Project settings |        |        |
|   |                    |             | 🔳 Projects   |           |         |                  |            |         |                    |        |        |
|   | E TASKS            |             | A RISKS      |           |         | O ISSUES         |            |         |                    |        | 🗖 МУ М |

• Click on **Project – Projects** to get the **list of projects.** List of projects can be searched per columns or sorted if you click the title of the column. If you wish to see **the content of specific project** click the option **Select.** 

| PROJECT SEARCH    |                |          |          |        |          |          |            |        |
|-------------------|----------------|----------|----------|--------|----------|----------|------------|--------|
| New Project       |                |          |          |        |          |          |            |        |
| Name              | Project number | Start    | End      | Status | Priority | Archived |            |        |
|                   |                |          |          |        |          |          |            |        |
| Test project      | 1              | 6/1/2018 | 9/1/2018 | Open   | High     | No       | Deactivate | Choose |
| Privatni projekat | 2              | 6/6/2018 | 9/6/2018 | Open   | High     | No       | Deactivate | Choose |

# 6.3.Reports

# Kendo Manager posses a variety of different reports .

| #END®                 | 口Dojo 目 Project  | 🛃 Reports                          | 🖂 Message              | 23 🚳                                          |                           |
|-----------------------|------------------|------------------------------------|------------------------|-----------------------------------------------|---------------------------|
| 🖶 🗠 Overview 🖪 Tasks  | 🍽 Milestones 💲 C | os 🖪 Projects ov                   | erview :               | 🛨 Changes 🛛 Time Use 🛛                        | 🖿 Files 🛛 📽 Project setti |
| PROJECT SEARCH        |                  | The total nu projects and th value | umber of<br>ne average |                                               |                           |
| New Project           |                  | 🕒 Charts                           |                        | Le Overview of project                        |                           |
|                       |                  | 🖶 Projects pla                     | in                     |                                               |                           |
| Name                  | Project numb     | er<br>\$ Costs overv               | /iew                   | financing activities                          | Status                    |
|                       |                  | O Time                             |                        | 🗠 Overview of funding by                      |                           |
| Test project          | 1                | 6/1                                | /2018                  | source                                        | Open                      |
| Privatni projekat     | 2                | 6/6                                | 6/2018                 | 📥 Funds by project target<br>users            | Open                      |
| Marko project         | 34               | 6/3                                | 30/2018                | Number of projects per<br>year and the amount | Open                      |
| Project overview test | 5                | 10,                                | /1/2018                | Handber of projects for the period            | Open                      |
| test australian       | 9                | 7/9                                | 9/2018                 | 🗠 Number of projects per strategic documents  | Open                      |
| project december      | 1                | 12                                 | /1/2018                | 🗠 Costs overview                              | Open                      |

#### **Basic reports in Kendo Manager:**

• **Project overview** – offers us the possibility to create the list of projects. Report contains different options that enable generating of list of projects sccording to the requirements. Report can be printed or exported in different formats (word,excel,pdf..).

| •    | Projects overview | CSV (comma<br>Excel 97-200<br>Excel Worksh<br>PowerPoint I<br>TIFF file | i delimited)<br>3<br>heet<br>Presentation |             |                  |             | 8/31/2018      |  |  |
|------|-------------------|-------------------------------------------------------------------------|-------------------------------------------|-------------|------------------|-------------|----------------|--|--|
| Gode | Category          | Web Archive<br>Word Docum                                               | ent<br>Project manage                     | er Team mea | mbers Start date | End date    | Value          |  |  |
| Code | Category          | Status                                                                  | Project manag                             | er Team mea | mbers Start date | End date    | Value          |  |  |
|      | Economic projects |                                                                         |                                           |             |                  | 1           |                |  |  |
| 2    | Privatni projekat | Open                                                                    | Adm                                       | nistrator   | Ljubo 6/6/2      | 18 9/6/2010 | 50000.000 (\$) |  |  |
|      |                   |                                                                         |                                           |             |                  |             |                |  |  |

• **Project Plan** – is flexible report which you can customize to your requirements. **Choose project** and select the options you wish to be shown within the report. Click on Generate Report. Report can be printed or exported in different formats(word,excell,pdf...).

| roject:              | Test project                   |                   | Budget:    | 🖲 True 🔍 False |  |
|----------------------|--------------------------------|-------------------|------------|----------------|--|
| asks:                | True     False                 |                   | Comments:  | True     False |  |
| :OSTS:               | True      False                |                   | Resources: | True U False   |  |
| niestories.          | True Oralse                    |                   | Rieke:     | True O False   |  |
| emographic data:     | True      False                |                   |            | ⊕ True ⊖ Paise |  |
| Pro                  | oject plan                     |                   |            | 8/31/2018      |  |
| Basic data           |                                |                   |            |                |  |
| Name:                | Test project                   | Project number: 1 |            |                |  |
| Status:              | Open                           | Project owner:    |            |                |  |
| Category:<br>Budget: | Social projects<br>5000.000 \$ | Project users:    |            |                |  |
| Project manager:     | Administrator<br>6/1/2018      | Project location: |            |                |  |
| Project start:       | - W 122M W                     |                   |            |                |  |

 Costs overview – represents detailed overview of the costs in selected project. Report on costs is flexible report. If you want to see selected data on costs in selected project, only mark the option you need.

| st type:<br>ernative cost:<br>te from: | <choose><br/>O True O False 🗹 A</choose> | II<br>II<br>II<br>II<br>II<br>II |                   |            | Project:<br>Planned o<br>Date to: | Cost: O          | : project<br>Frue 🔍 False | ▼<br>All    | ) All        |
|----------------------------------------|------------------------------------------|----------------------------------|-------------------|------------|-----------------------------------|------------------|---------------------------|-------------|--------------|
| 0 < <                                  | 1 from 1                                 | > > Choose exp                   | ort format 🔹 Expo | t 😘 🏨      | 8 6                               |                  |                           |             |              |
| Pr<br>Te                               | oject costs<br>est project               |                                  |                   |            |                                   |                  |                           |             | 8/31/2018    |
| Activity                               | Date                                     | Budget line                      | Description       | Meas. unit | No. of<br>units                   | Price by<br>unit | Price                     | Тах         | Amount       |
|                                        |                                          | Consultants                      |                   |            |                                   |                  |                           |             |              |
| Task Test                              | 8/3/2018                                 | pnairani trošak avgust           | test              | kom        | 5.00                              | 34.000 (\$)      | 170.000 (\$)              | 10.000 (\$) | 180.000 (\$) |
| Tetel                                  |                                          | ·                                |                   |            |                                   | 34 (\$1          | 170 (\$)                  | 10 (\$)     | 180 (\$)     |

## Note :

If you want to see the the graphic representation of the costs click on Reports - Charts - Costs overview

| Cost type:<br>Alternative cost: | <choose> ▼ ♥ All<br/>○ True ○ False ♥ A</choose> | 11        |                        |                                | Project:<br>Planned cos | Test project ▼<br>○ True ○ False ✔ All |           |
|---------------------------------|--------------------------------------------------|-----------|------------------------|--------------------------------|-------------------------|----------------------------------------|-----------|
| ) © (<                          | < 1 from 1                                       | > >       | Choose export format   | <ul> <li>Export 🤤 🧧</li> </ul> | ) 8 6                   |                                        |           |
|                                 | Project costs                                    |           |                        |                                |                         |                                        | 8/31/2018 |
|                                 |                                                  |           |                        |                                |                         |                                        |           |
| 1400                            |                                                  |           |                        |                                |                         |                                        |           |
| 1200                            |                                                  |           |                        |                                |                         |                                        |           |
| 1000                            |                                                  |           |                        |                                |                         |                                        |           |
| 800                             |                                                  |           |                        |                                |                         |                                        |           |
| 600                             |                                                  |           |                        |                                |                         |                                        |           |
| 400                             |                                                  |           |                        |                                |                         |                                        |           |
| 200                             |                                                  |           |                        |                                |                         |                                        |           |
| 0                               | Consultants                                      | Equipment | Meetings and events Ov | erhead costs Personne          | lexpenses Pro           | motion costs                           |           |

• **Overview of the time used on project** – Click the **Reports – time**. Choose the project and click the button generate in order to create the report on time used.

| ject:<br>te from | Test project       | ▼<br>■ ■ ■                     |                 |                            |       | User<br>Date | to:       | iose> ▼   | IIA 🗹    |
|------------------|--------------------|--------------------------------|-----------------|----------------------------|-------|--------------|-----------|-----------|----------|
| able tir         | me: O True O False | ▲ All                          |                 |                            |       |              |           |           |          |
| Ð                | K < 1 fro          | m 1 > >  Choo                  | e export format | <ul> <li>Export</li> </ul> | t 😘 🕼 |              | ø         |           |          |
|                  |                    |                                |                 |                            |       |              |           |           |          |
|                  |                    |                                |                 |                            |       |              |           |           |          |
| 2                | Time spent o       | n the project                  |                 |                            |       |              |           | 8/31/2018 | 3        |
|                  |                    |                                |                 |                            |       |              |           |           |          |
| M                | Anthony            | Nama                           | Comment         | Dete                       |       | Maria        | Charmable | Deles     | C        |
| NO.              | Activity           | Name                           | Comment         | Date                       | nours | minutes      | Chargable | Price     | Currency |
| 1                | Task Test          | Administrator                  | testt           | 6/10/2018                  | 10    | 3            | No        | 10.000    | USD      |
| 2                | Task Test          | Ljubo                          | test            | 6/11/2018                  | 10    | 1            | No        | 10.000    | USD      |
| 3                | Milestone          | Ljubo                          | test            | 9/28/2018                  | 14    | 0            | No        | 10.000    | USD      |
| 4                | Task Test          | Administrator                  | test            | 7/10/2018                  | 12    | 45           | No        | 10.000    | USD      |
| 5                | Task Test          |                                | toot            | 7/17/2018                  | 1     | 23           | No        | 10.000    | USD      |
|                  |                    | Administrator                  | lesi            | 11112010                   |       |              |           |           |          |
| 6                | Task Test          | Administrator<br>Administrator | test            | 7/25/2018                  | 10    | 20           | No        | 10.000    | USD      |

# 6.4. Messages

Kendo Manager owns integrated flexible information system for communication of project team members.

|   | KEND<br>Manage | ן<br>ידי | 🗋 Dojo 📄 I   | Project  | 🛃 Reports | 🖂 Messi | ages 😑    |            |          |                    | Search                | Q        |
|---|----------------|----------|--------------|----------|-----------|---------|-----------|------------|----------|--------------------|-----------------------|----------|
| ÷ | 🗠 Overview     | 🖪 Tasks  | 🍽 Milestones | \$ Costs | Issues    | 🛕 Risks | ≓ Changes | O Time Use | 🗅 Files  | 📽 Project settings |                       |          |
| _ |                |          |              |          |           |         |           |            |          |                    |                       |          |
|   | MESSAGES       |          |              |          |           |         |           |            |          |                    |                       |          |
|   | Fitle          |          |              |          | Project   |         |           |            | Sender   |                    | Date                  | Comments |
|   |                |          |              |          |           |         |           |            |          |                    |                       |          |
|   | est            |          |              |          | Ljubo     |         |           |            | Administ | rator              | 8/31/2018 11:06:14 AM |          |

- **System message** information and notifications on assigned projects and tasks are sent to user into the inbox in application
- E-mail system –information and notification on assigned projects and tasks are sent to user's e-mail

# 6.5. Search

The option search serves to search the project database per term or per phrase.

| Şearch | P | Chosen project:<br>Test project | (b) Administrator |
|--------|---|---------------------------------|-------------------|
|        |   |                                 |                   |

## The result of the search

| PRIVATNI          |                            |             |
|-------------------|----------------------------|-------------|
| Project Name      | Name                       | Description |
| Privatni projekat | Project: Privatni projekat | test        |

# 7. User options

| KENDO<br>Manayer | 🗇 Dojo | 🖹 Project 🛛 🗠 Re | ports 🖂 V | essages 🤭     |   |               | Search 🔑 |               | p.                              | Administrato     |   |
|------------------|--------|------------------|-----------|---------------|---|---------------|----------|---------------|---------------------------------|------------------|---|
|                  |        |                  |           |               |   |               |          |               |                                 | 🖪 Projects       | > |
| TASKS            |        | A RISKS          |           | @ ISSUES      |   |               |          | MY MILESTONE  | 🛓 Users                         | & Administration |   |
| Today            | 0      | Today            | 0         | Today         | 0 | Today         | 0        | Today         | Roles and permissions           | Hanguage         | > |
| Soon             |        | Soon             | 0         | Soon          | 0 | Soon          | 0        | Soon          | Code tables     Password change | 2 Logout         | 0 |
| Deadline exp.    | 0      | Deadline exp.    | 2         | Deadline exp. | 3 | Deadline exp. | 0        | Deadline exp. | 🛓 Upload licence file           |                  | ð |

The following options are available :

• **Change of password** –If you wish, this option lets you change own password. When you forgot your password, click on login page option **Password forgotten** 

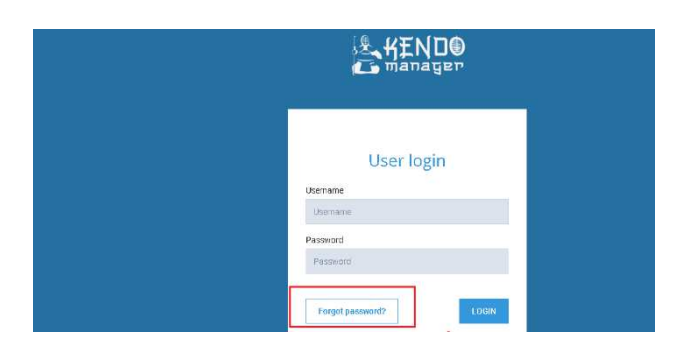

• Language – Kendo Manager currently supports English and Serbian (Latin alphabet) language

| HENDO<br>manager | 🖻 Dojo  | 🖹 Project 🛛 🗠 Re | ports 🖂 M | lessages 💿    |   |               | Search | م             |                        | Administrat       |  |
|------------------|---------|------------------|-----------|---------------|---|---------------|--------|---------------|------------------------|-------------------|--|
|                  |         | <u>.</u>         |           | v             |   |               |        |               |                        | Projects          |  |
| 🖾 TASKS          | A RISKS |                  |           | ISSUES        |   | = CHANGES     |        | MY MILESTONES | - Andrew Control       | ab Administration |  |
| Today            | 0       | Today            | 0         | Today         | 0 | Today         | 0      | Today         | Serbian                | Language          |  |
| Soon             | 0       | Soon             | 0         | Soon          | 0 | Soon          | 0      | Soon          | 📷 English (Australian) | 2. Logour         |  |
| eadline exp.     | 0       | Deadline exp.    | 2         | Deadline exp. | 0 | Deadline exp. | 2      | Deadline exp. | 📕 German               | 0                 |  |
| inished          | 0       | Finished         | 6         | Finished      | 0 | Finished      | 0      | Finished      | 🚾 Croatian             | 0                 |  |
|                  |         |                  |           |               |   |               |        |               | 🛐 Bosnian              | 8                 |  |

• **Sign out** – option serves to user to sign out from the application